# DÚ1:Literární rešerše – vyhledat informace k zadanému genu/proteinu/enzymu

1) Zjistěte, co znamená zkratka

Zadaný protein: **TNFa** = tumor necrosis factor alpha (někdy označován jako kachektin; homotrimerický protein o 157 AMK; rodina cytokinů)

2) Vyhledejte 5 relevantních zdrojů o tomto enzymu

- alespoň jedno review
- alespoň jeden článek z roku 2017
- 1 článek starší než rok 2000

Používaná databáze k vyhledávání = PubMed. Využití filtrů na levé straně webu.

#### Journal Articles 1: Huang J, Ning N, Zhang W. Effects of paraguat on IL-6 and TNF-α in macrophages. Exp Ther Med. 2019 Mar;17(3):1783-1789. doi: 10.3892/etm.2018.7099. Epub 2018 Dec 14. PubMed PMID: 30783450; PubMed Central PMCID: PMC6364147. Related citations 2: Ming H, Tian A, Liu B, Hu Y, Liu C, Chen R, Cheng L. Inflammatory cytokines tumor necrosis factor-a, interleukin-8 and sleep monitoring in patients with obstructive sleep apnea syndrome. Exp Ther Med. 2019 Mar; 17(3): 1766-1770. doi: 10.3892/etm.2018.7110. Epub 2018 Dec 18. PubMed PMID: 30783447; PubMed Central PMCID: PMC6364239. Related citations 3: Duo Y, He H, Zhang J, Ou Y, Fan Ν. Changes in serum TNF-α, IL-18, and IL-6 concentrations in patients with chronic schizophrenia at admission and at discharge, Compr Psychiatry. 2019 Feb 8;90:82-87. doi: 10.1016/j.comppsych.2019.01.003. [Epub ahead of print] PubMed PMID: 30782515. Related citations 4: Ciebiera M, Włodarczyk M, Zgliczyńska M, Łukaszuk K, Męczekalski B, Kobierzycki C, Łoziński T, Jakiel G. The Role of Tumor Necrosis Factor a in the Biology of Uterine Fibroids and the Related Symptoms, Int J Mol Sci. 2018 Dec 4;19(12). pii: E3869. doi: review 10.3390/ijms19123869. Review. PubMed PMID: 30518097; PubMed Central PMCID: PMC6321234. Free full text Related citations 5: Tryer AD, Jacoby DB, Wicher SA. Protective Role of Eosinophils and TNFa after Ozone Inhalation. Res Rep Health Eff Inst. 2017 Mar;(191):1-41. PubMed PMID: 29659241. 2017 Related citations 6: 🔲 Maugeri D, Russo MS, Franzé C, Motta V, Motta M, Destro G, Speciale S, Santangelo A, Panebianco P, Malaguarnera M. starší Correlations between C-reactive protein, interleukin-6, tumor necrosis factor-alpha and body mass index during senile osteoporosis. Arch Gerontol Geriatr. 1998 Sep-Oct;27(2):159-63. PubMed PMID: 18653160. než 2000 Cited in PMC Related citations

## 3) založte si WEB Endnote účet a importujte tyto zdroje do seznamu "My references"

| My References                                                                      |                           | copy | To Quick List Delete                                                                                                    |
|------------------------------------------------------------------------------------|---------------------------|------|----------------------------------------------------------------------------------------------------|
| All My References (6)                                                              | Author                    | Year | Title                                                                                                    |
| [Unfiled] (5)<br>Quick List (0)<br>Trash (1) Empty<br>▼ My Groups<br>New Group (0) | Maugeri, D.               | 1998 | Correlations between C-reactive protein, interleukin-6, tumor necrosis factor-alpha and body mass index during<br>senile osteoporosis<br>Arch Gerontol Geriatr<br>Added to Library: 22 Feb 2019 Last Updated: 22 Feb 2019 |
| New Group (0) TRACK YOUR CITATIONS Claim your researcher D                         | Fryer, A. D.              | 2017 | Protective Role of Eosinophils and TNFa after Ozone Inhalation<br>Res Rep Health Eff Inst<br>Added to Library: 22 Feb 2019 Last Updated: 22 Feb 2019                                                                      |
| profile on Publons                                                                 | Ciebiera, M.              | 2018 | The Role of Tumor Necrosis Factor alpha in the Biology of Uterine Fibroids and the Related Symptoms<br>Int J Mol Sci<br>Added to Library: 22 Feb 2019 Last Updated: 22 Feb 2019                                           |
|                                                                                    | 🔲 Huang, J.               | 2019 | Effects of paraquat on IL-6 and TNF-alpha in macrophages<br>Exp Ther Med<br>Added to Library: 22 Feb 2019 Last Updated: 22 Feb 2019                                                                                       |
|                                                                                    | 🗌 Luo, Y.                 | 2019 | Changes in serum TNF-alpha, IL-18, and IL-6 concentrations in patients with chronic schizophrenia at admission<br>and at discharge<br>Compr Psychiatry<br>Added to Library: 22 Feb 2019 Last Updated: 22 Feb 2019         |
|                                                                                    | Ming, H.                  | 2019 | Inflammatory cytokines tumor necrosis factor-alpha, interleukin-8 and sleep monitoring in patients with obstructiv<br>sleep apnea syndrome<br>Exp Ther Med<br>Added to Library: 22 Feb 2019 Last Updated: 22 Feb 2019     |
|                                                                                    | Show 10 per page $ \lor $ |      | I≪ ≪ Page 1 of 1 Go ► ►                                                                                                    |

## 4) Zjistěte H-index vašeho oblíbeného profesora z FaF

Hledání Hirschova indexu skrze databázi Scopus. Lze najít další možné informace o publikační činnosti a citovanosti autora.

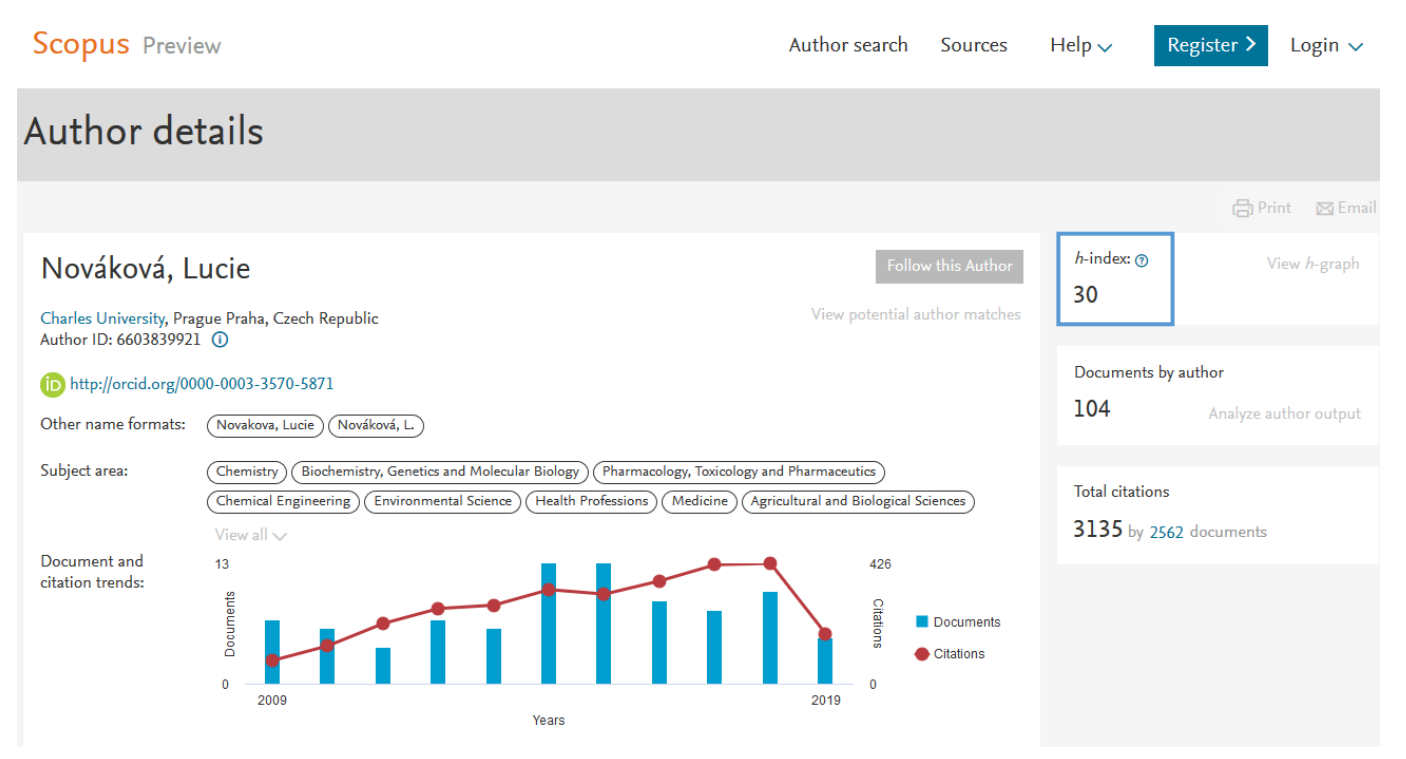

# DÚ2: Vyhledávání proteinů - pracujte s "vaším" genem/proteinem/enzymem

1) Vyhledejte NCBI a UniProt přístupové kódy vašeho proteinu

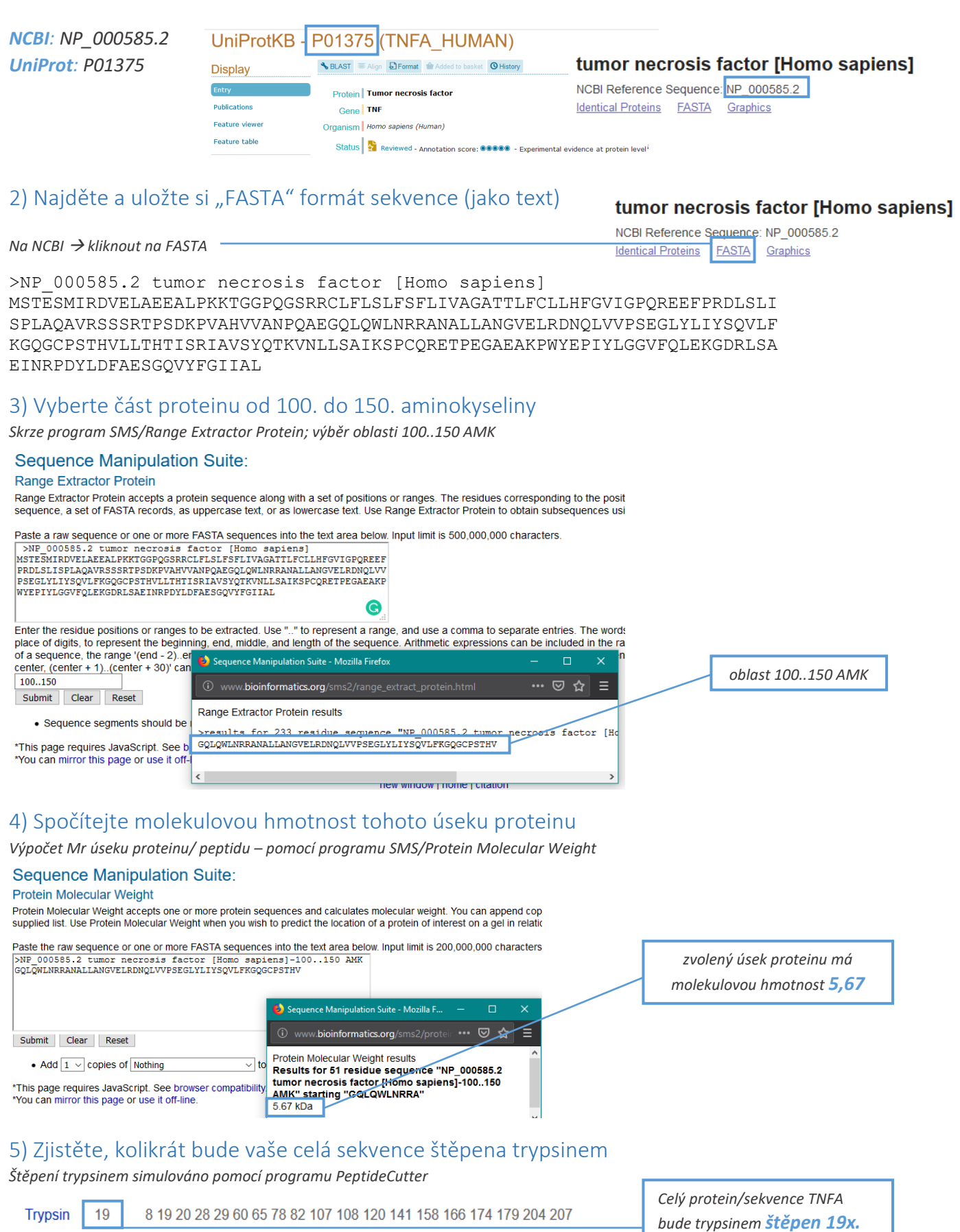

# DÚ 3: Analýza proteinů, podobnost

## 1) Obsahuje váš protein nějaké typické motivy?

## Ano, obsahuje.

#### NCBI/CD

| Protein               | Classificati                        | on                                                                                                    |       | 2        |
|-----------------------|-------------------------------------|----------------------------------------------------------------------------------------------------|-------|----------|
| TNF doma<br>TNF domai | ain-containing<br>in-containing pro | protein (domain architecture ID 10446394)<br>tein                                                                                                    |       |          |
| Graphi                | cal summary                         | Zoom to residue level show extra options »                                                                                                    |       | ?        |
| Query se              | eq. 1                               | 25 59 75 199 125 159 175 299 225 3                                                                                                    | 233   |          |
| 0                     |                                     | receptor binding site                                                                                                    |       |          |
| Spec1110              | : NICS                              | The state of the state of the s |       |          |
| Superfam              | nilies                              | TNF superfamily                                                                                                    |       |          |
| <                     |                                     |                                                                                                    |       | >        |
|                       |                                     | Search for similar domain architectures 2 Refine search 2                                                                                                    |       |          |
| List of               | domain hits                         |                                                                                                    |       | ?        |
| Name                  | Accession                           | Description Int                                                                                                    | erval | E-value  |
| [+] TNF               | pfam00229                           | TNF(tumor Necrosis Factor) family; 10                                                                                                    | 3-233 | 2.99e-53 |
|                       |                                     |                                                                                                    |       |          |

#### ScanProsite

Upper case represents match positions, lower case insert positions, and the '' symbol represents deletions relative to the matching profile.

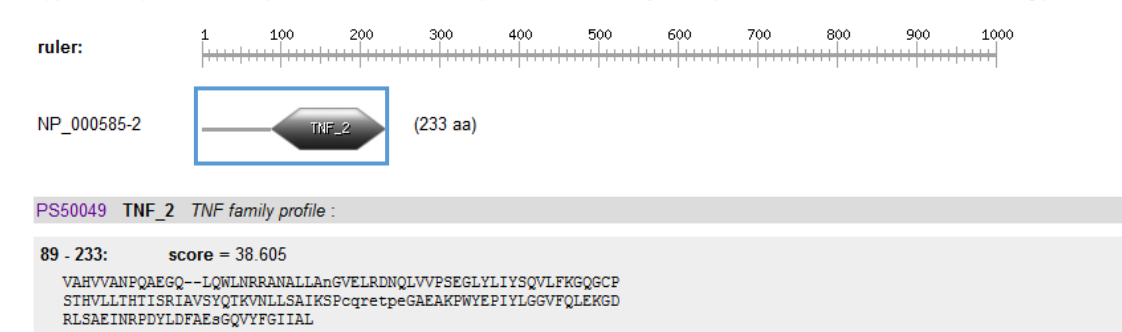

#### SMART

| Domains            |                          | no sapien:                                                                                                    | sprotein | INFA |           | P01375) |  |  |
|--------------------|--------------------------|----------------------------------------------------------------------------------------------------|----------|------|-----------|---------|--|--|
| Tumor ne           | ecrosis factor           |                                                                                                    |          |      |           |         |  |  |
| +  =  -            | Introns   SA             | VE                                                                                                    | _        |      |           |         |  |  |
|                    |                          | INF                                                                                                    |          |      |           |         |  |  |
| I                  | 100                      | 200                                                                                                    |          |      |           |         |  |  |
| Information        | Architecture             | Interactions                                                                                                    | Pathways | PTMs | Orthology |         |  |  |
| Length             | 233 aa                   |                                                                                                    |          |      |           |         |  |  |
| Source<br>database | UniProt                  |                                                                                                    |          |      |           |         |  |  |
|                    | TNFA_HUMAN<br>ENSP000003 | NFA, HUMAN, P01375, ENSP00003384492,2, ENSP00000388492, ENSP00000388698,2, ENSP00000<br>NSP00000372888,4, ENSP0000372888, ENSP0000335290,3, ENSP0000038<br>A0UDJ334, G30716, GORGO, G30716, A0A1401922, HUMAN, A0A1401922, BEUGA, HUMAN, B5BL |          |      |           |         |  |  |
| Identifiers        | /10/10/00/00/1,          |                                                                                                    |          |      |           |         |  |  |

The SMART diagram above represents a summary of the results shown below. Domains with scores less significant than plece of sequence; the priority for display is given by SMART > PFAM > PROSPERO repeats > Signal peptide > Transmem diagram are marked as 'overlap' in the right side table below.

| Confidently predicted domains, repeats, motifs and feature |         |     |         |  |  |  |
|------------------------------------------------------------|---------|-----|---------|--|--|--|
|                                                            | Start . | End | E-value |  |  |  |

| Name                 | Start 🔺 | End | E-value  |   |
|----------------------|---------|-----|----------|---|
| transmembrane region | 35      | 57  | N/A      | ^ |
| TNF                  | 88      | 233 | 9.43e-56 | ~ |

#### InterPro

#### Protein family membership

Tumour necrosis factor (IPR006053)

## Image: Sector Sector

#### Homologous superfamilies

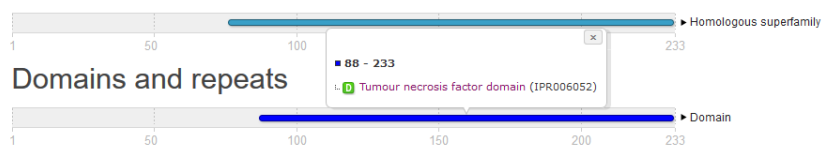

#### Pfam

| -                                                                                                    |                                                                                                   |  |  |  |  |  |
|----------------------------------------------------------------------------------------------------|---------------------------------------------------------------------------------------------------|--|--|--|--|--|
| Summary                                                                                                 |                                                                                                   |  |  |  |  |  |
| This is the summary of UniProt entry <u>TNFA_HUMAN</u> 면 <sup>7</sup> ( <u>P01375</u> 면 <sup>7</sup> ). |                                                                                                   |  |  |  |  |  |
| Description: Tumor necrosis factor                                                                      |                                                                                                   |  |  |  |  |  |
| Source organism:                                                                                        | <u>Homo sapiens (Human)</u> 답 (NCBI taxonomy ID <u>9606</u> 战)<br><u>View</u> Pfam proteome data. |  |  |  |  |  |
| Length:                                                                                                 | 233 amino acids                                                                                   |  |  |  |  |  |
| Reference Proteome:                                                                                     | $\checkmark$                                                                                      |  |  |  |  |  |

Please note: when we start each new Pfam data release, we take a copy of the UniProt sequence database. Thi removed from Pfam until the next Pfam data release.

#### Pfam domains

This image shows the arrangement of the Pfam domains that we found on this sequence. Click

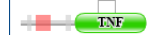

Download the data used to generate the domain graphic in JSON format.

|                |     |     | End |
|----------------|-----|-----|-----|
| disorder       | n/a | 13  | 19  |
| transmembrane  | n/a | 30  | 55  |
| low_complexity | n/a | 30  | 38  |
| disorder       | n/a | 85  | 92  |
| Pfam           | TNE | 102 | 233 |

## 2) Je to transmembránový protein?

## Ano, jedná se o transmembránový protein.

Profil hydrofobicity aminokyselin; program Expasy/ProtScale

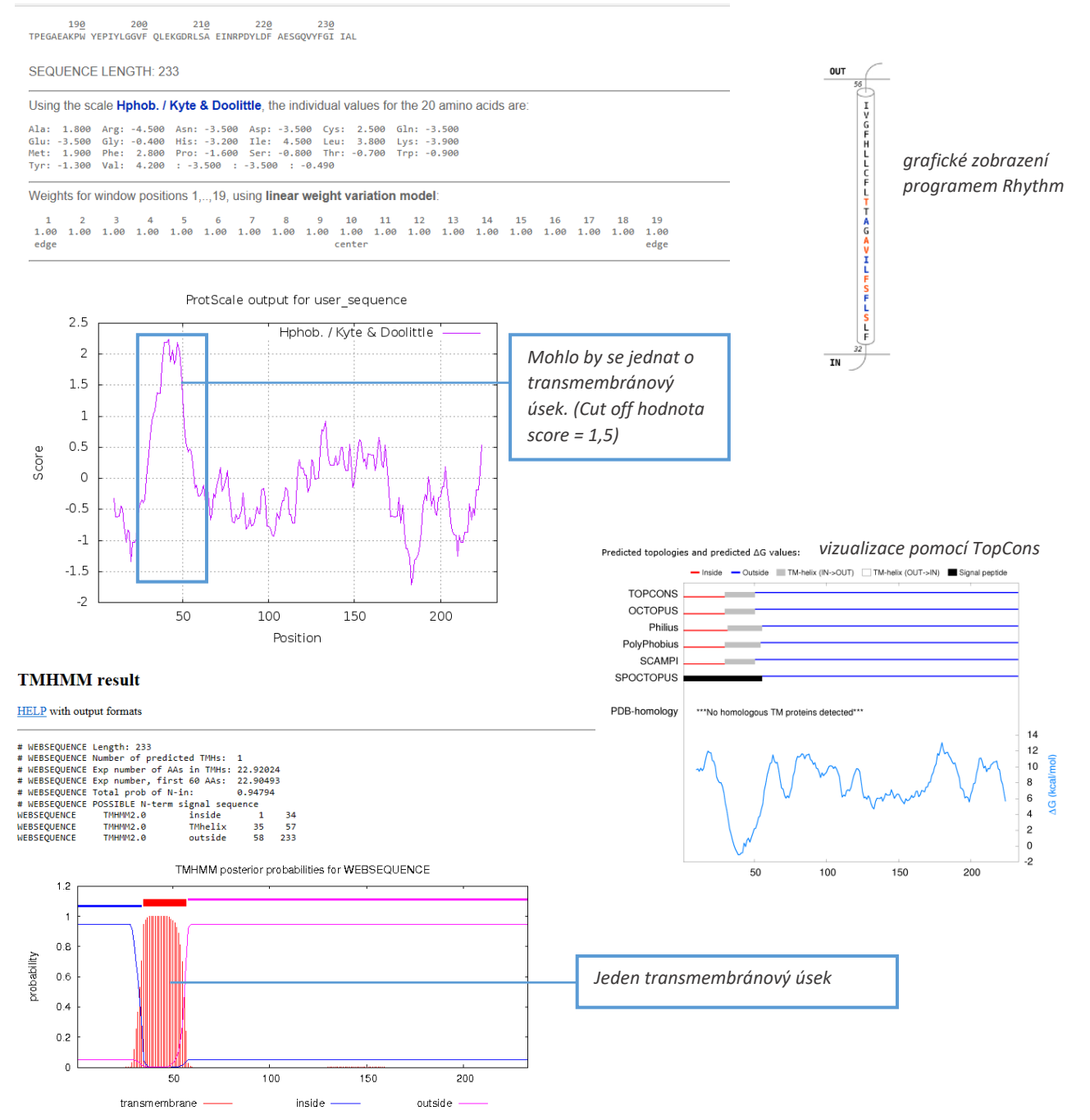

## 3) Má signální peptidy?

Vizualizace programem SignalP. V proteinu TNFA nejsou přítomny signální peptidy.

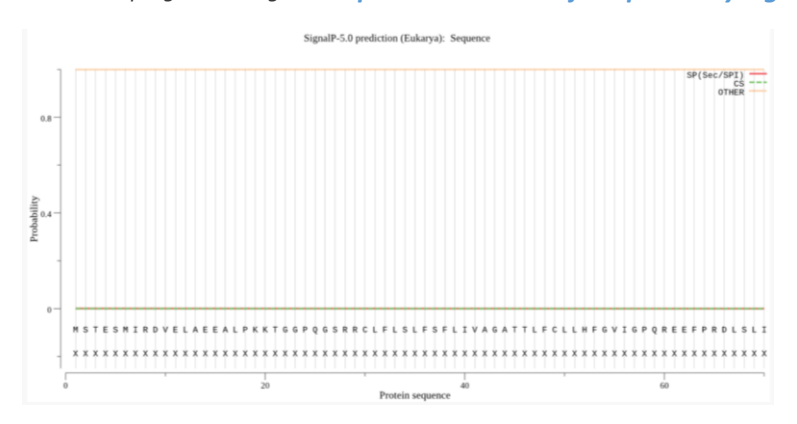

#### >[Homo sapiens]

MSTESMIRDVELAEEALPKKTGGPQGSRRCLFLSLFSFLIVAGATTLFCLLHFGVIGPQREEFPRDLSLISPLAQAVRSSSRTPSDKPVAHVVANPQAEGQLQWLNRRAN ALLANGVELRDNQLVVPSEGLYLIYSQVLFKGQGCPSTHVLLTHTISRIAVSYQTKVNLLSAIKSPCQRETPEGAEAKPWYEPIYLGGVFQLEKGDRLSAEINRPDYLDFAE SGQVYFGIIAL

#### >[Pan troglodytes]

MSTESMIRDVELAEEALPKKTGGPQGSRRCLFLSLFSFLIVAGATTLFCLLHFGVIGPQREEFPRDLSLISPLAQAGSSSRTPSDKPVAHVVANPQAEGQLQWLNRRANA LLANGVELRDNQLVVPSEGLYLIYSQVLFKGQGCPSTHVLLTHTISRIAVSYQTKVNLLSAIKSPCQRETPEGAEAKPWYEPIYLGGVFQLEKGDRLSAEINRPDYLDFAES GQVYFGIIAL

#### >[Pongo abelii]

MSTESMIRDVELAEEALPKKTGGPHGSRRCLFLSLVSFLIVAGATTLFCLLHFGVIGPQREEFPKDLSLISPLAQAVRSS SRTPSDKPVAHVVANPQAEGQLQWLNRRANALLANGVELRDNQLVVPSEGLYLIYSQVLFKGQGCPSTHVLLTHTISRIA VSYQTKVNLLSAIKSPCQRETTEGAEAKPWYEPIYLGGVFQLEKGDRLSAEINLPNYLDFAESGQVYFGIIAL

#### >[Piliocolobus tephrosceles]

MSTESMIRDVELAEEALPRKTAGPQGSRRCWFLSLFSFLLVAGATTLFCLLHFGVIGPQREEFPKDLPLISPLAQAVRSSSRTPSDKPVAHVVANPQAEGQLQWLNRRA NALLANGVELTDNQLVVPSEGLYLIYSQVLFKGQGCPSNHVLLTHTISRIAVSYQTKVNLLSAIKSPCQRETPEGAEAKPWYEPIYLGGVFQLEKGDRLSAEINRPDYLDF AESGQVYFGIIAL

#### >[Macaca mulatta]

MSTESMIRDVELAEEALPRKTAGPQGSRRCWFLSLFSFLLVAGATTLFCLLHFGVIGPQREEFPKDPSLISPLAQAVRSSSRTPSDKPVAHVVANPQAEGQLQWLNRRA NALLANGVELTDNQLVVPSEGLYLIYSQVLFKGQGCPSNHVLLTHTISRIAVSYQTKVNLLSAIKSPCQRETPEGAEAKPWYEPIYLGGVFQLEKGDRLSAEINLPDYLDF AESGQVYFGIIAL

#### >[Chlorocebus sabaeus]

MSTESMIRDVELAEEALPRKTAGPQGSRRCWFLSLFSFLLVAGATTLFCLLHFGVIGPQREEFPKDPSLFSPLAQAVRSSSRTPSDKPVAHVVANPQAEGQLQWLNRR ANALLANGVELTDNQLVVPSEGLYLIYSQVLFKGQGCPSNHVLLTHTISRIAVSYQTKVNLLSAIKSPCQRETPEGAEAKPWYEPIYLGGVFQLEKGDRLSAEINLPDYLD FAESGQVYFGIIAL

## 5) Vyhledejte podobné referenční sekvence jen u Homo sapiens – kolik sekvencí bylo nalezeno?

(je třeba zaškrtnout prohledávání "Refseq" a omezit na Homo sapiens/human/)

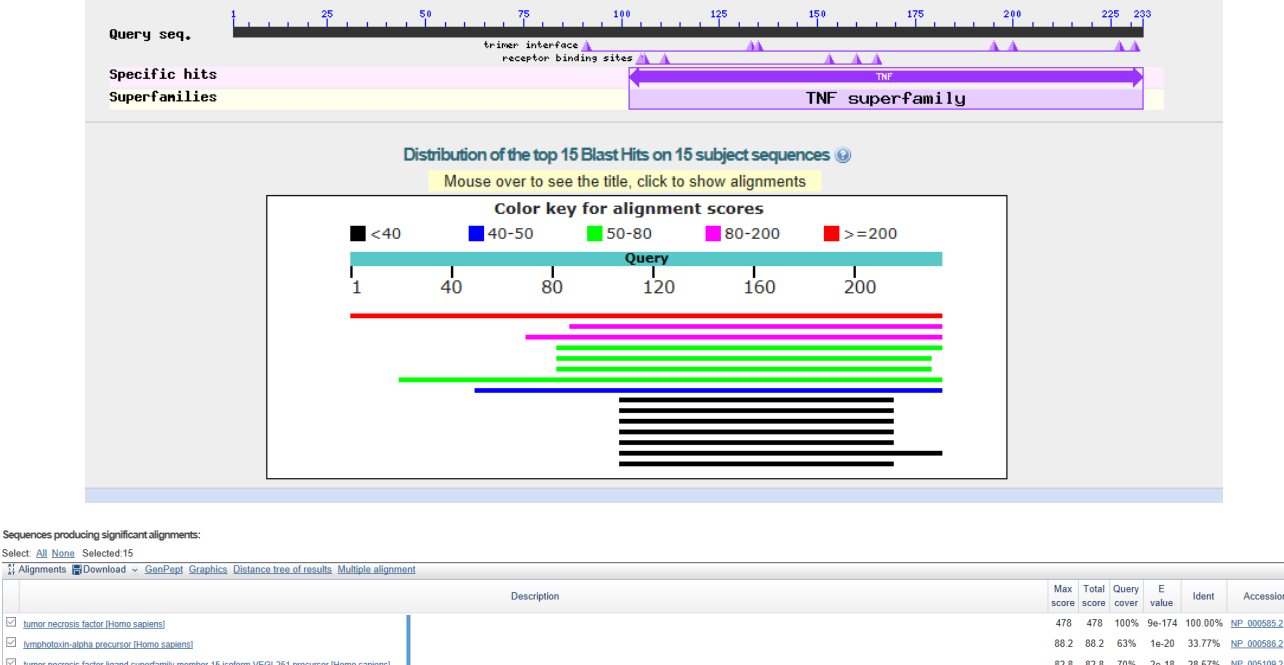

Ó

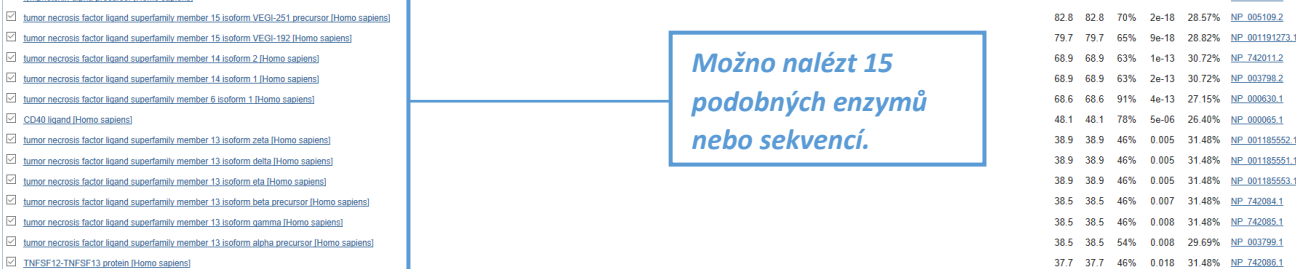

# DÚ 4: Proteinová bioinformatika III + shrnutí I

1) Porovnejte "váš" protein se "stejným" proteinem z myši – párové porovnání. Jaká je identita těchto dvou sekvencí? Proběhlo porovnání celé délky sekvence?

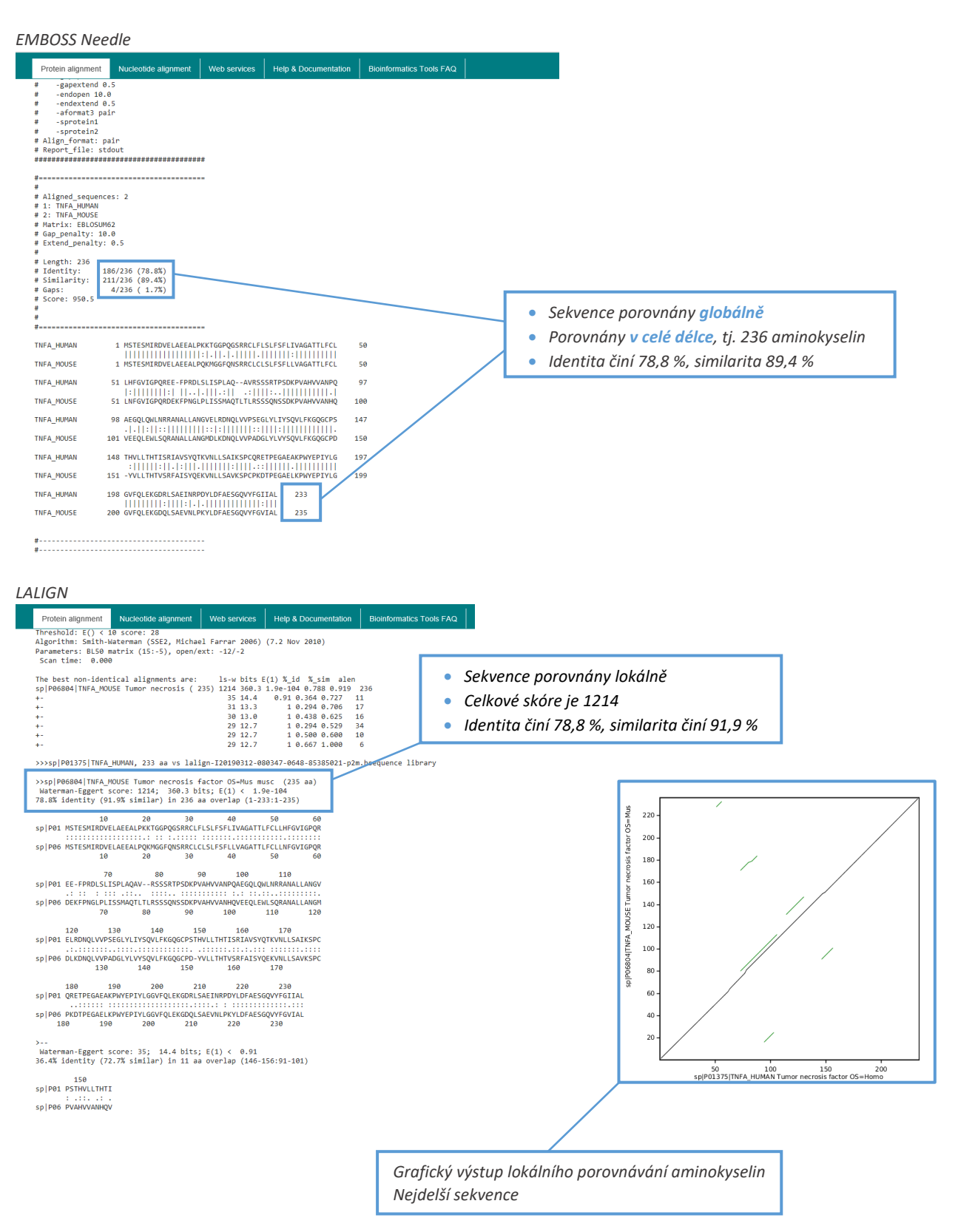

# 2) Vytvořte mnohonásobné porovnání všech sekvencí z minulého úkolu (DÚ3) + vystřihněte "evoluční strom"

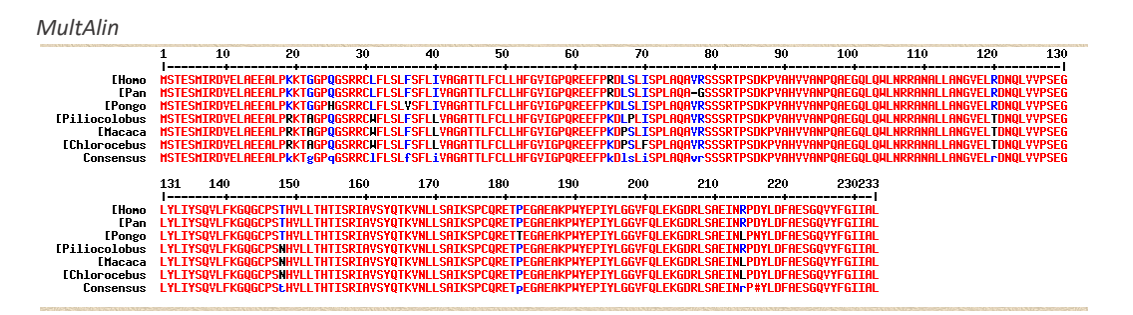

#### Clustal Omega

CLUSTAL 0(1.2.4) multiple sequence alignment

| [Mus<br>[Piliocolobus<br>[Macaca<br>[Chlorocebus<br>[Pongo<br>[Homo<br>[Pan | MSTESMIRDVELAEEALPRKTAGPQ0SRRCLCLSLFSFLLVAGATTLFCLLNFGVIGPQR<br>MSTESMIRDVELAEEALPRKTAGPQ0SRRCWFLSLFSFLLVAGATTLFCLLHFGVIGPQR<br>MSTESMIRDVELAEEALPRKTAGPQ0SRRCWFLSLFSFLLVAGATTLFCLLHFGVIGPQR<br>MSTESMIRDVELAEEALPRKTAGPQ0SRRCWFLSLFSFLLVAGATTLFCLLHFGVIGPQR<br>MSTESMIRDVELAEEALPRKTGGPM6SRRCLFLSLFSFLIVAGATTLFCLLHFGVIGPQR<br>MSTESMIRDVELAEEALPRKTGGPQ0SRRCLFLSLFSFLIVAGATTLFCLLHFGVIGPQR                                                               | 60<br>60<br>60<br>60<br>60<br>60<br>60        | <br>                         |                              | [Mus 0.18412<br>[Piliocolobus 0.00536<br>[Macaca 0<br>ICblorgesbus 0.0043               |
|-----------------------------------------------------------------------------|----------------------------------------------------------------------------------------------------|-----------------------------------------------|------------------------------|------------------------------|-----------------------------------------------------------------------------------------|
| [Mus                                                                        | DEKFPNGLPLISSMAQTLTLRSSSQNSSDKPVAHVVANHQVEEQLEWLSQRANALLANGM                                                                                                    | 120                                           |                              |                              | [Pongo 0.01869                                                                          |
| [Piliocolobus                                                               | E-EFPKDLPLISPLAQAVRSSSRTPSDKPVAHVVANPQAEGQLQWLNRRANALLANGV                                                                                                    | 117                                           |                              |                              | [Homo 0.00039                                                                           |
| [Macaca                                                                     | E-EFPKDPSLISPLAQAVRSSSRTPSDKPVAHVVANPQAEGQLQWLNRRANALLANGV                                                                                                    | 117                                           |                              |                              | [10110 0.00030<br>[Dag 0.00202                                                          |
| [Chiorocebus                                                                | E-EFPKDPSLFSPLAQAVRSSSRTPSDKPVAHVVANPQAEGQLQWLNRRANALLANGV                                                                                                    | 117                                           |                              |                              | [Pall 0.00595                                                                           |
| [ Pongo                                                                     | E-EFPKDLSLISPLAQAVRSSSRIPSDKPVAHVVANPQAEGQLQWLNRRANALLANGV                                                                                                    | 117                                           |                              |                              |                                                                                         |
| [Ron                                                                        |                                                                                                    | 117                                           |                              |                              |                                                                                         |
| [Fail                                                                       | · .** *.*. ***. ***********************                                                                                                    | 110                                           |                              |                              |                                                                                         |
| [Mus<br>[Piliocolobus<br>[Macaca<br>[Chlorocebus<br>[Pongo<br>[Homo<br>[Pan | DLKDNQLVVPADGLYLVYSQVLFKGQGCPDY-VLLTHTVSRFAISYQEKVNLLSAVKSPC<br>ELTDNQLVVPSEGLYLTYSQVLFKGQGCPSNHVLLTHTTSRTAVSYQTKVNLLSATKSPC<br>ELTDNQLVVPSEGLYLTYSQVLFKGQGCPSNHVLLTHTTSRTAVSYQTKVNLLSATKSPC<br>ELTDNQLVVPSEGLYLTYSQVLFKGQCPSNHVLLTHTTSRTAVSYQTKVNLLSATKSPC<br>ELRDNQLVVPSEGLYLTYSQVLFKGQCPSTHVLLTHTTSRTAVSYQTKVNLLSATKSPC<br>ELNDNQLVVPSEGLYLTYSQVLFKGQGCPSTHVLLTHTTSRTAVSYQTKVNLLSATKSPC<br>ELNDNQLVVPSEGLYLTYSQVLFKGQGCPSTHVLLTHTTSRTAVSYQTKVNLLSATKSPC | 179<br>177<br>177<br>177<br>177<br>177<br>177 | 0.98<br>0.98<br>0.01         | Pan_troglody<br>Homo_sapiens | Macaca_mulatta<br>Chlorocebus_sabaeus<br>liocolobus_tephrosceles<br>Pongo_abelii<br>les |
| [Mus                                                                        | PKDTPEGAELKPWYEPIYLGGVFQLEKGDQLSAEVNLPKYLDFAESGQVYFGVIAL                                                                                                    | 235                                           | Figure 1: Phylogenetic tree. |                              |                                                                                         |
| [Piliocolobus                                                               | QRETPEGAEAKPWYEPIYLGGVFQLEKGDRLSAEINRPDYLDFAESGQVYFGIIAL                                                                                                    | 233                                           |                              |                              |                                                                                         |
| [Macaca                                                                     | QRETPEGAEAKPWYEPIYLGGVFQLEKGDRLSAEINLPDYLDFAESGQVYFGIIAL                                                                                                    | 233                                           |                              |                              |                                                                                         |
| [Chlorocebus                                                                | QRETPEGAEAKPWYEPIYLGGVFQLEKGDRLSAEINLPDYLDFAESGQVYFGIIAL                                                                                                    | 233                                           |                              |                              |                                                                                         |
| [Pongo                                                                      | QRETTEGAEAKPWYEPIYLGGVFQLEKGDRLSAEINLPNYLDFAESGQVYFGIIAL                                                                                                    | 233                                           |                              |                              |                                                                                         |
| [Homo                                                                       | QRETPEGAEAKPWYEPIYLGGVFQLEKGDRLSAEINRPDYLDFAESGQVYFGIIAL                                                                                                    | 233                                           |                              |                              |                                                                                         |
| [Pan                                                                        | QRETPEGAEAKPWYEPIYLGGVFQLEKGDRLSAEINRPDYLDFAESGQVYFGIIAL                                                                                                    | 232                                           |                              |                              |                                                                                         |
|                                                                             | ::* **** *****************************                                                                                                    |                                               |                              |                              |                                                                                         |

## 3) Má váš protein nějaké izoformy? Porovnejte je...

#### protein TNFA má jednu potenciální izoformu iolich sroupání:

| jejich srovn                                                                                                    | ium.                                                                                         |    |
|----------------------------------------------------------------------------------------------------|----------------------------------------------------------------------------------------------|----|
| <pre># Aligned_seque<br/># 1: TNFA_HOMAN<br/>2 : A0A1407922<br/># Matrix: EBLOS<br/># Gap_penalty:<br/># Extend_penalty<br/># Length: 233<br/># Identity:<br/># Similarity:<br/># Gaps:<br/># Score: 878.0<br/>#</pre> | ences: 2<br>3<br>3<br>JUWAN<br>SUM62<br>10.0<br>1y: 0.5<br>171/233 (73.4%)<br>62/233 (26.6%) |    |
| <b>#</b>                                                                                                    |                                                                                              |    |
| INFA_HUMAN                                                                                                    | 1 MSTESMIRDVELAEEALPKKTGGPQGSRRCLFLSLFSFLIVAGATTLFCL                                         | 5  |
| A0A140T922_HU                                                                                                    | 1                                                                                            |    |
| TNFA_HUMAN                                                                                                    | 51 LHFGVIGPQREEFPRDLSLISPLAQAVRSSSRTPSDKFVAHVVANPQAEG                                        | 10 |
| A0A140T922_HU                                                                                                    | 1FPRDLSLISPLAQAVRSSSRTPSDKPVAHVVANPQAEG                                                      | 3  |
| TNFA_HUMAN                                                                                                    | 101 QLQWLNRRANALLANGVELRDNQLVVPSEGLYLIYSQVLFKGQGCPSTHV                                       | 15 |
| A0A140T922_HU                                                                                                    | 39 QLQWLNRRANALLANGVELRDNQLVVPSEGLYLIYSQVLFKGQGCPSTHV                                        | 8  |
| TNFA_HUMAN                                                                                                    | 151 LLTHTISRIAVSYQTKVNLLSAIKSPCQRETPEGAEAKPWYEPIYLGGVF                                       | 20 |
| A0A140T922_HU                                                                                                    | 89 LLTHTISRIAVSYQTKVNLLSAIKSPCQRETPEGAEAKPWYEPIYLGGVF                                        | 13 |
| TNFA_HUMAN                                                                                                    | 201 QLEKGDRLSAEINRPDYLDFAESGQVYFGIIAL 233                                                    |    |
| A0A140T922_HU                                                                                                    | 139 QLEKGDRLSAEINRPDYLDFAESGQVYFGIIAL 171                                                    |    |
|                                                                                                    |                                                                                              |    |

#-----

## 4) Byla určena 3D struktura vašeho proteinu? Vystřihněte jednu na ukázku.

Pomocí Protein Data Bank (PDB)

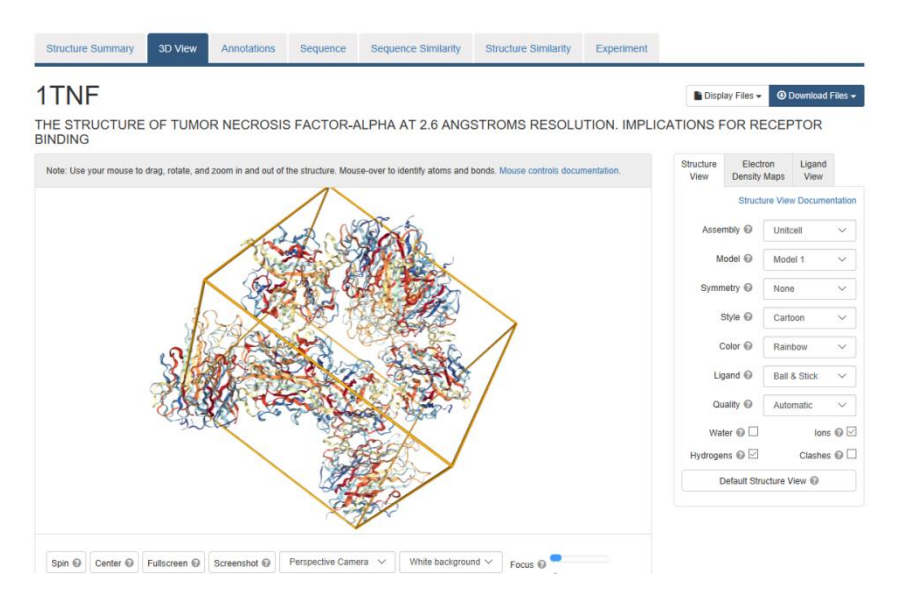

## 5) Je váš protein enzym? Jaké má enzymové číslo (EC)?

Zjištění charakteristiky proteinů/enzymů – pomocí webu Brenda. Nejedná se o enzym.

# DÚ5: Vyhledávání nukleotidových sekvencí

## 1) Vyhledejte si vaši nukleotidovou sekvenci. Zapište si přístupový kód.

• NM\_000594.4

## 2) Vyberte pouze kódující sekvenci (CDS), uložte formát FASTA.

|        |            |            |            |            |            |            | 178879                                                      |
|--------|------------|------------|------------|------------|------------|------------|-------------------------------------------------------------|
| ORIGIN |            |            |            |            |            |            | /gene="TNF"                                                 |
| 1      | agcagacgct | ccctcagcaa | ggacagcaga | ggaccagcta | agagggagag | aagcaactac | /gene suponum="DIF: TNF_slobs: TNFA: TNFSF2: TNLC1F"        |
| 61     | agaccccccc | tgaaaacaac | cctcagacgc | cacateceet | gacaagctgc | caggcaggtt | /gene_synonym= bir; iwr-aipna; iwrA; iwrSr2; iwbSir         |
| 121    | ctcttcctct | cacatactga | cccacggete | caccetetet | cccctggaaa | ggacaccatg | <pre>/note="cachectin; TNF, monocyte-derived; TNF,</pre>    |
| 181    | agcactgaaa | gcatgatccg | ggacgtggag | ctggccgagg | aggegeteee | caagaagaca | macrophage-derived: APC1 protein: tumor necrosis            |
| 241    | ggggggcccc | agggetecag | gcggtgcttg | ttcctcagcc | tetteteett | cctgatcgtg | France allebra TNE as the property for the line of          |
| 301    | gcaggcgcca | ccacgctctt | ctgcctgctg | cactttggag | tgatcggccc | ccagagggaa | Tactor-alpha; INF-a; tumor necrosis factor ligand           |
| 361    | gagttcccca | gggacctctc | tctaatcagc | cctctggccc | aggcagtcag | atcatcttct | superfamily member 2; tumor necrosis factor ligand 1F"      |
| 421    | cgaaccccga | gtgacaagcc | tgtagcccat | gttgtagcaa | acceteaage | tgaggggcag | /codon_start=1                                              |
| 481    | ctccagtggc | tgaaccgccg | ggccaatgcc | ctcctggcca | atggcgtgga | gctgagagat | /couon_starter                                              |
| 541    | aaccagctgg | tggtgccatc | agagggcctg | tacctcatct | acteccaggt | cctcttcaag | /product="tumor necrosis factor"                            |
| 601    | ggccaaggct | gcccctccac | ccatgtgctc | ctcacccaca | ccatcagccg | categeegte | /protein id=" NP 000585.2 "                                 |
| 661    | tcctaccaga | ccaaggtcaa | cctcctctct | gccatcaaga | gcccctgcca | gagggagacc | (db                                                         |
| 721    | ccagaggggg | ctgaggccaa | gccctggtat | gagcccatct | atctgggagg | ggtcttccag | /db_xre1= ccb3: <u>ccb34/02.1</u>                           |
| 781    | ctggagaagg | gtgaccgact | cagcgctgag | atcaatcggc | ccgactatct | cgactttgcc | /db_xref="GeneID: 7124 "                                    |
| 841    | gagtetggge | aggtctactt | tgggatcatt | gecetgtgag | gaggacgaac | atccaacctt | /db yref="HGNC+ HGNC+11892 "                                |
| 901    | cccaaacgcc | teccetgece | caatcccttt | attaccccct | ccttcagaca | ccctcaacct | / UD_AICI- HONO. HONO. HONO.                                |
| 961    | cttctggctc | aaaaagagaa | ttgggggctt | agggtcggaa | cccaagctta | gaactttaag | /db_xref="MIM: <u>191160</u> "                              |
| 1021   | caacaagacc | accacttcga | aacctgggat | tcaggaatgt | gtggcctgca | cagtgaagtg | /translation="MSTESMIRDVELAEEALPKKTGGPOGSRRCLFLSLFSFLIVAGA  |
| 1081   | ctggcaacca | ctaagaattc | aaactggggc | ctccagaact | cactggggcc | tacagetttg |                                                             |
| 1141   | atccctgaca | tctggaatct | ggagaccagg | gagcetttgg | ttctggccag | aatgctgcag | 11LFCLLHFGVIGFQREEFFRDLSLISFLAQAVRSSSRIPSDRFVAHVVANFQAEGQL  |
| 1201   | gacttgagaa | gaceteacet | agaaattgac | acaagtggac | cttaggcctt | cctctctcca | QWLNRRANALLANGVELRDNQLVVPSEGLYLIYSQVLFKGQGCPSTHVLLTHTISRIA  |
| 1261   | gatgtttcca | gacttccttg | agacacggag | cccagccctc | cccatggagc | cagetecete | VSYOTKVNI, SATKSPCORFTPEGAFAKPWYEDIYLCGVFOLFKGDD, SAFINDDYL |
| 1321   | tatttatgtt | tgcacttgtg | attatttatt | atttatttat | tatttattta | tttacagatg |                                                             |
| 1381   | aatgtattta | tttgggagac | cggggtatcc | tgggggaccc | aatgtaggag | ctgccttggc | DFAESGQVYFGIIAL"                                            |
| 1441   | tcagacatgt | tttccgtgaa | aacggagctg | aacaataggc | tgttcccatg | tagccccctg |                                                             |
| 1501   | gcctctgtgc | cttcttttga | ttatgttttt | taaaatattt | atctgattaa | gttgtctaaa |                                                             |
| 1561   | caatgctgat | ttggtgacca | actgtcactc | attgctgagc | ctctgctccc | caggggagtt | Details Diaplay: EASTA ConBank Holp                         |
| 1621   | gtgtctgtaa | tcgccctact | attcagtggc | gagaaataaa | gtttgcttag | aaaagaaa   | Display. <u>ROTA</u> Gendank Help                           |

- 3) Na kterém chromozomu leží? Kolik má exonů? Jak je dlouhý 2. exon? Stáhněte jeho sekvenci.
  - Chromozom: 6
  - Počet exonů: 4

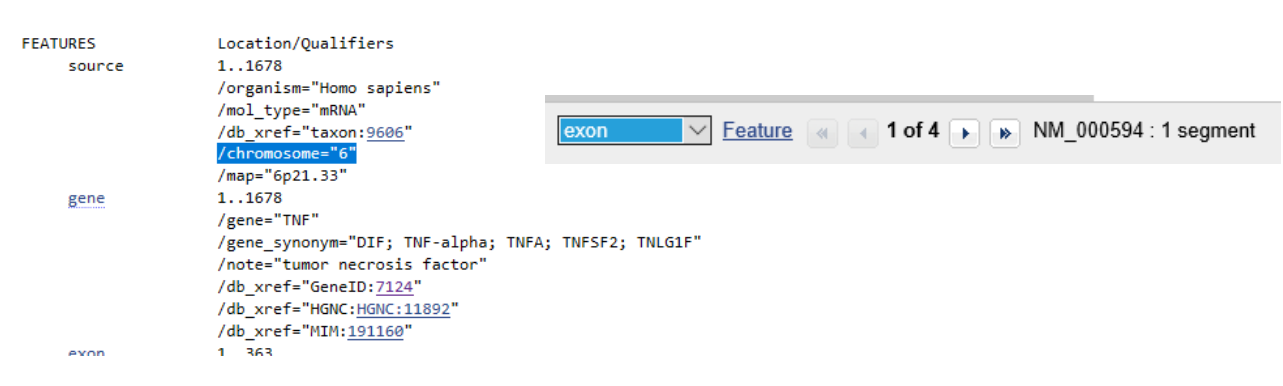

- 2. exon:
   >NM\_000594.4:364-409 Homo sapiens tumor necrosis factor (TNF), mRNA
   TTCCCCAGGGACCTCTCTCAATCAGCCCTCTGGCCCAGGCAGTCA
- počet bp: 46 (409-364+1)
- 4) Obsahuje 2. exon nějaké "významné" SNP (GMAF > 0,01)?
  - pro daný protein není tato možnost zobrazení k dispozici

## 5) Kolik obsahuje 2. exon cytosinů? Kolik dinukleotidů CG?

Využití programu SMS/DNA Stats – vkládám FASTA formát sekvence 2. exonu

| Pattern: | Times found: | Percentage: | tg | 1 | 1.39  |
|----------|--------------|-------------|----|---|-------|
| g        | 9            | 12.33       | ta | 1 | 1.39  |
| a        | 11           | 15.07       | tt | 1 | 1.39  |
| t        | 13           | 17.81       | tc | 7 | 9.72  |
| с        | 21           | 28.77       | tn | 1 | 1.39  |
| n        | 5            | 6.85        | cg | 0 | 0.00  |
| u        | 1            | 1.37        | ca | 5 | 6.94  |
| r        | 4            | 5.48        | ct | 7 | 9.72  |
| у        | 0            | 0.00        | cc | 8 | 11.11 |
| s        | 4            | 5.48        | cn | 0 | 0.00  |
| w        | 0            | 0.00        | ng | 0 | 0.00  |
| ĸ        | 0            | 0.00        | na | 1 | 1.39  |
| m        | 4            | 5.48        | nt | 0 | 0.00  |
| b        | 0            | 0.00        | nc | 1 | 1.39  |
| d        | 0            | 0.00        | nn | 0 | 0.00  |

2. exon obsahuje celkem 21 cytosinů (C) a žádný CG dinukleotid.

# DÚ6: Nukleotidová bioinformatika II

## 1) Přeložte "vaši" nukleotidovou sekvenci; ve kterém čtecím rámci se otevírá?

## Překlad nukleotidové sekvence

Jedná se o překlad nukleotidové sekvence mRNA v aminokyselinovou podle genetického kódu. Volím celou sekvenci mRNA, nikoliv pouze CDS oblast. Použit program SMS/Translate.

## Sequence Manipulation Suite:

#### Translate

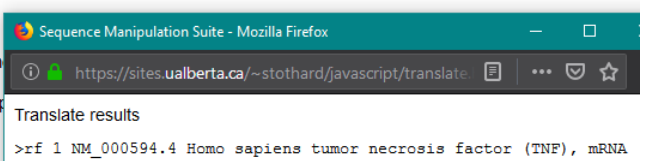

SRRSLSKDSRGPAKRERSNYRPPLKTTLRRHIP\*QAARQVLFLSHTDPRLHPLSPGKDTM STESMIRDVELAEEALPKKTGGPQGSRRCLFLSLFSFLIVAGATTLFCLLHFGVIGPQRE EFFRDLSLISFLAQAVRSSSRTSDKPVAHVVANPQAEGQLQWLNRRANALLANGVELRD NQLVVPSEGLYLIYSQVLFKGGGCPSTHVLLTHTISRIAVSYQTKVNLLSAIKSPCQRET PEGAEARFWYEPIYLGGVFQLEKKGDRLSAEINRRDYLDFAESGQVYFGIIAL\*GGRTSNL SC PKRLPCPNPFITPSFRHPQPLLAQKENWGLRVGTQA\*NFKQQDHHFETWDSGMCGLHSEV LATTKNSNWGLQNSLGFTALIPDIWNLETREPLVLARMLQDLRRPHLEIDTSGP\*AFLSP DVSRLP\*DTEPSPHGASSLYLCLHL\*LFIIYLLFIYLQMNVFIWETGVSWGTQCRSCLG SDMFSVKTELINNRLFPCSPLASVPSFDYVF\*NIYLIKLSKQC\*FGDQLSLIAEPLLPRGV VSVIALLFSGEK\*SLLRKE

Přeložená sekvence

## Zjištění čtecího rámce

Pro ověření/zjištění čtecího rámce použit program NCBI/ORFfinder. ORF = open reading frame = čtecí rámec Vkládán FASTA formát nukleotidové sekvence.

**Open Reading Frame Viewer** 

#### Sequence

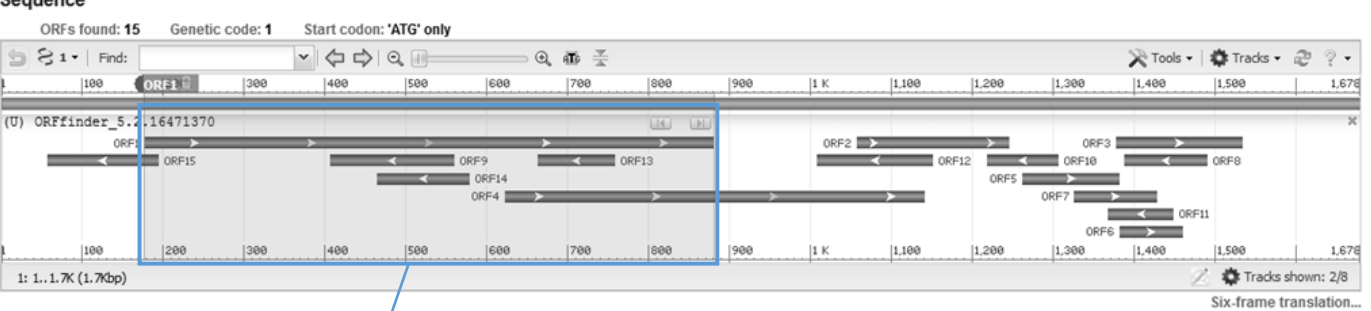

| ORF1 (233 aa) Display ORF as Mark                                                                        | Mark subse | t Mar  | ked: 0 | Download mark | ed set as | Protein FASTA    | ~ |
|----------------------------------------------------------------------------------------------------|------------|--------|--------|---------------|-----------|------------------|---|
| >1c1 ORF1<br>MSTESMIRDVELAEEALPKKTGGPQGSRRCLFLSLFSFLIVAGATTLFCL                                          | Label      | Strand | Frame  | Start         | Stop      | Length (nt   aa) |   |
| LHFGVIGPQREEFPRDLSLISPLAQAVRSSSRTPSDKPV/HVVANPQAEG<br>QLQWLNRRANALLANGVELRDNQLVVPSEGLYLIYSQVIFKGQGCPSTHV | ORF1       | +      | 1      | 178           | 879       | 702   233        | ^ |
| LLIHTISRIAVSYQIKVMLLSAIKSPOQRETPEGAEAK/WYEPIYLGGVF<br>QLEKGDRLSAEINRPDYLDFAESGQVYFGIIAL                  | ORF4       | +      | 2      | 623           | 1141      | 519   172        |   |
|                                                                                                    | ORF2       | +      | 1      | 1057          | 1245      | 189   62         |   |
|                                                                                                    | ORF3       | +      | 1      | 1378          | 1533      | 156   51         |   |
| Nejdelší úsek (oblast 178 – 879; 233 aa) se                                                              | ORF9       | -      | 1      | 559           | 407       | 153   50         |   |
| otevírá ve čtecím rámci +1 ( <b>ORF1+</b> ), tzn., že se                                                 | ORF12      | -      | 3      | 1151          | 1008      | 144   47         |   |
| jedná kódující vlákno dvoušroubovice, resp.                                                              | ORF15      | -      | 3      | 194           | 57        | 138   45         |   |
| danou mRNA                                                                                               | ORF5       | +      | 2      | 1262          | 1381      | 120   39         |   |
|                                                                                                    | ORF14      | -      | 3      | 578           | 465       | 114   37         |   |
|                                                                                                    | 1          |        |        |               |           |                  |   |

Help

## 2) Porovnejte celou a CDS "vaší" nukleotidové sekvence.

Myšleno porovnat celou mRNA sekvence TNF a CDS oblast mRNA sekvence TNF; porovnání v programu MultAlin **NM\_000594.4** – celá mRNA sekvence, **NM\_000594.4:170-879** – CDS sekvence

|                                                 | 1              | 10                   | 20                         | 30                       | 40                       | 50                       | 60                                      | 70                         | 80                           | 90                       | 100                        | 110                    | 120                        | 130                  |
|-------------------------------------------------|----------------|----------------------|----------------------------|--------------------------|--------------------------|--------------------------|-----------------------------------------|----------------------------|------------------------------|--------------------------|----------------------------|------------------------|----------------------------|----------------------|
| NH_000594.4<br>NH_000594.4:178-879<br>Consensus | AGCAG          | ACGCTCC              | CTCAGCAAGGA                | CAGCAGAGGA               | CCAGCTAAGA               | GGGAGAGAAG               | CAACTACAGA                              | ICCCCCCTGF                 | NAAACAACCCT                  | CAGACGCCA                | CATCCCCTGAC                | AGCTGCCA               | GGCAGGTTCTC                | ттсстст              |
|                                                 | 131            | 140                  | 150                        | 160                      | 170                      | 180                      | 190                                     | 200                        | 210                          | 220                      | 230                        | 240                    | 250                        | 260                  |
| NH 000594 4                                     | 1              | 0CTC0CC              |                            |                          |                          |                          | 000000000000000000000000000000000000000 |                            |                              |                          | 00000000000                | 200000000              | 2000000000                 |                      |
| NH_000594.4:178-879<br>Consensus                |                |                      | ••••••                     |                          |                          | ATGAGC                   | ACTGAAAGCE                              | TGATCCGGGF                 | ICGTGGAGCTG<br>ICGTGGAGCTG   | GCCGAGGAGGAGG            | CGCTCCCCAA                 | SAAGACAGG              | GGGGCCCCAGC                | GCTCCAG              |
|                                                 | 261            | 270                  | 280                        | 290                      | 300                      | 310                      | 320                                     | 330                        | 340                          | 350                      | 360                        | 370                    | 380                        | 390                  |
| NH 000594.4                                     | 1              | TTATTO               | сстсявсстст                | тетесттест               | влааталтва               | 81181181                 | сестсттсте                              | влатлатла                  | BATABAAATTT                  | าววาวลูลวาม              | 199999999999               | TECCEAGE               | GACCICICICI                | 22827683             |
| NH_000594,4:178-879<br>Consensus                | GCGGT<br>GCGGT | GCTTGTT              | CCTCAGCCTCT<br>CCTCAGCCTCT | ТСТССТТССТ<br>ТСТССТТССТ | GATCGTGGCA<br>Gatcgtggca | GGCGCCACCA<br>GGCGCCACCA | CGCTCTTCTC                              | CCTGCTGCAC<br>CCTGCTGCAC   | CTTTGGAGTGA<br>CTTTGGAGTGA   | TCGGCCCCCC<br>TCGGCCCCCC | igagggaagag<br>igagggaagag | TTCCCCAGG<br>TTCCCCAGG | GACCTCTCTCT<br>GACCTCTCTCT | TAATCAGC<br>TAATCAGC |
|                                                 | 391            | 400                  | 410                        | 420                      | 430                      | 440                      | 450                                     | 460                        | 470                          | 480                      | 490                        | 500                    | 510                        | 520                  |
| NH_000594.4                                     | CCTCT          | GGCCCAG              | GCAGTCAGATC                | ATCTTCTCGA               | ACCCCGAGTG               | ACAAGCCTGT               | AGCCCATGT                               | GTAGCAAACO                 | CTCAAGCTGA                   | GGGGCAGCT                | CAGTGGCTGA                 | ICCGCCGGG              | CCAATGCCCTC                | CTGGCCA              |
| Nn_000594,4:178-879<br>Consensus                | CCTCT          | GGCCCAG              | GCAGTCAGATC                | ATCTTCTCGA               | ACCCCGAGTG               | ACAAGCCTGT               | AGCCCATGT                               | GTAGCAAACC                 | CTCAAGCTGA                   | IGGGGCAGCT               | CAGTGGCTGA                 | ACCECCEEE              | CCAATGCCCTC                | CTGGCCA              |
|                                                 | 521            | 530                  | 540                        | 550                      | 560                      | 570                      | 580                                     | 590                        | 600                          | 610                      | 620                        | 630                    | 640                        | 650                  |
| NH_000594.4                                     | ATGGC          | GTGGAGC              | TGAGAGATAAC                | CAGCTGGTGG               | TECCATCAGA               | GGGCCTGTAC               | CTCATCTACT                              | CCCAGGTCCT                 |                              | CAAGGCTGCO               | CCTCCACCCA                 | IGTGCTCCT              | CACCCACACCE                | TCAGCCG              |
| Consensus                                       | ATGGC          | GTGGAGC              | TGAGAGATAAC                | CAGCTGGTGG               | TGCCATCAGA               | GGGCCTGTAC               | CTCATCTACT                              | CCCAGGTCCT                 | CTTCAAGGGC                   | CAAGGCTGCO               | CCTCCACCCA                 | GTGCTCCT               | CACCCACACCE                | TCAGCCG              |
|                                                 | 651            | 660                  | 670                        | <b>68</b> 0              | 690                      | 700                      | 710                                     | 720                        | 730                          | 740                      | 750                        | 760                    | 770                        | 780                  |
| NH_000594.4                                     | CATCG          | ссатстс              | CTACCAGACCA                | AGGTCAACCT               | сстстствсс               | ATCAAGAGCC               | CCTGCCAGAG                              | GGAGACCCCF                 | IGAGGGGGCTG                  | AGGCCAAGCO               | CTGGTATGAG                 | CCATCTAT               | CTGGGAGGGG                 | CTTCCAG              |
| NM_000594.4:178-879<br>Consensus                | CATCG          | ICCGTCTC<br>ICCGTCTC | CTACCAGACCA<br>CTACCAGACCA | AGGTCAACCT<br>AGGTCAACCT | CCTCTCTGCC               | ATCAAGAGCC<br>ATCAAGAGCC | CCTGCCAGAC                              | iggagaccccf<br>iggagaccccf | 1GAGGGGGGCTG<br>1GAGGGGGGCTG | AGGCCAAGCO<br>AGGCCAAGCO | CTGGTATGAGI<br>CTGGTATGAGI | CCATCTAT               | CTGGGAGGGGT<br>CTGGGAGGGGT | ICTTCCAG<br>ICTTCCAG |
|                                                 | 781            | 790                  | 800                        | 810                      | 820                      | 830                      | 840                                     | 850                        | 860                          | 870                      | 880                        | 890                    | 900                        | 910                  |
| NH_000594.4                                     | CTGGA          | GAAGGGT              | GACCGACTCAG                | CGCTGAGATC               | AATCGGCCCG               | ACTATCTCGA               | CTTTGCCGAG                              | TCTGGGCAGO                 | TCTACTTGG                    | GATCATTGCO               | CTGTGAGGAG                 | GACGAACAT              | CCAACCTTCCC                | AAACGCC              |
| NM_000594,4:178-879<br>Consensus                | CTGGA<br>Ctgga | igaagggt<br>Igaagggt | GACCGACTCAG<br>Gaccgactcag | CGCTGAGATC               | AATCGGCCCG               | ACTATCTCGA<br>Actatctcga | ICTTTGCCGAO                             | TCTGGGCAGO<br>TCTGGGCAGO   | STCTACTTTGG<br>STCTACTTTGG   | GATCATTGCO               | CTGTGA<br>Ctgtga           |                        |                            |                      |
|                                                 | 911            | 920                  | 930                        | 940                      | 950                      | 960                      | 970                                     | 980                        | 990                          | 1000                     | 1010                       | 1020                   | 1030                       | 1040                 |
| NM_000594.4<br>NM_000594.4:178-879<br>Consensus | icccc          | TGCCCCA              | атссстттатт                | АССССТССТ                | TCAGACACCC               | тсаасстстт               | CTGGCTCAAF                              | AAGAGAATTO                 | GGGGCTTAGG                   | GTCGGAACCO               | CAAGCTTAGAAO               | CTTTAAGCA              | ACAAGACCACC                | CACTTCGA             |
|                                                 | 1041           | 1050                 | 1060                       | 1070                     | 1080                     | 1090                     | 1100                                    | 1110                       | 1120                         | 1130                     | 1140                       | 1150                   | 1160                       | 1170                 |
| NH 000594 4                                     |                | CCCOTTC              | +                          |                          |                          |                          |                                         |                            |                              |                          |                            |                        |                            | Ì                    |
| NH_000594.4:178-879<br>Consensus                |                |                      |                            |                          |                          |                          |                                         |                            |                              |                          |                            |                        |                            |                      |
|                                                 | 1171           | 1180                 | 1190                       | 1200                     | 1210                     | 1220                     | 1230                                    | 1240                       | 1250                         | 1260                     | 1270                       | 1280                   | 1290                       | 1300                 |
| NH_000594.4                                     | I<br>GAGCC     | TTTGGTT              | стаассабаят                | бстбсяббас               | тталалас                 | стсасстаба               | ААТТСАСАСА                              | АСТОСАТО                   | AGGCCTTCCT                   | стстссяба                | GTTTCCAGAC                 | ТССТТБАБ               | ACACGGAGCCC                | AGCCCTC              |
| NM_000594,4:178-879<br>Consensus                |                |                      |                            |                          |                          |                          |                                         |                            |                              |                          |                            |                        |                            |                      |
|                                                 | 1301           | 1310                 | 1320                       | 1330                     | 1340                     | 1350                     | 1360                                    | 1370                       | 1380                         | 1390                     | 1400                       | 1410                   | 1420                       | 1430                 |
| NH_000594.4                                     | I              | GGAGCCA              | GCTCCCTCTAT                | TTATGTTTGC               | ACTTGTGATT               | +<br>ATTTATTATT          | TATTTATTA                               | TTATTTATT1                 | ACAGATGAAT                   | GTATTTATT                | GGGAGACCGG                 | GTATCCTG               | GGGGACCCAAT                | I<br>Igtaggag        |
| NH_000594,4:178-879<br>Consensus                |                |                      |                            |                          |                          |                          |                                         |                            |                              |                          |                            |                        |                            |                      |
|                                                 | 1431           | 1440                 | 1450                       | 1460                     | 1470                     | 1480                     | 1490                                    | 1500                       | 1510                         | 1520                     | 1530                       | 1540                   | 1550                       | 1560                 |
| NH_000594.4<br>NH_000594.4:178-879              | Стбсс          | ттөөстс              | AGACATGTTT                 | CCGTGAAAAC               | GGAGCTGAAC               | AATAGGCTGT               | TCCCATGTA                               | CCCCCTGGCC                 | стстатасстт                  | CTTTTGATT                | TGTTTTTAA                  | ататттат               | CTGATTAAGTT                | GTCTAAA              |
| LONSENSUS                                       |                |                      | •••••                      |                          |                          | •••••                    |                                         |                            |                              |                          |                            |                        |                            | •••••                |
|                                                 | 1561<br>       | 1570                 | 1580                       | 1590                     | 1600                     | 1610                     | 1620                                    | 1630                       | 1640                         | 1650                     | 1660                       | 1670                   | 1678<br>                   |                      |
| NH_000594,4<br>NH_000594,4:178-879<br>Consensus | CAATG          | CTGATTT              | GGTGACCAACT                | GTCACTCATT               | GCTGAGCCTC               | TGCTCCCCAG               | GGGAGTTGTO                              | STCTGTAATCO                | SCCCTACTATT                  | CAGTGGCGAC               | SAAATAAAGTT                | rgcttagaa              | AAGAAA                     |                      |

## 3) Stáhněte si neznámou sekvenci v úkolu a otevřete ji programem chromas.

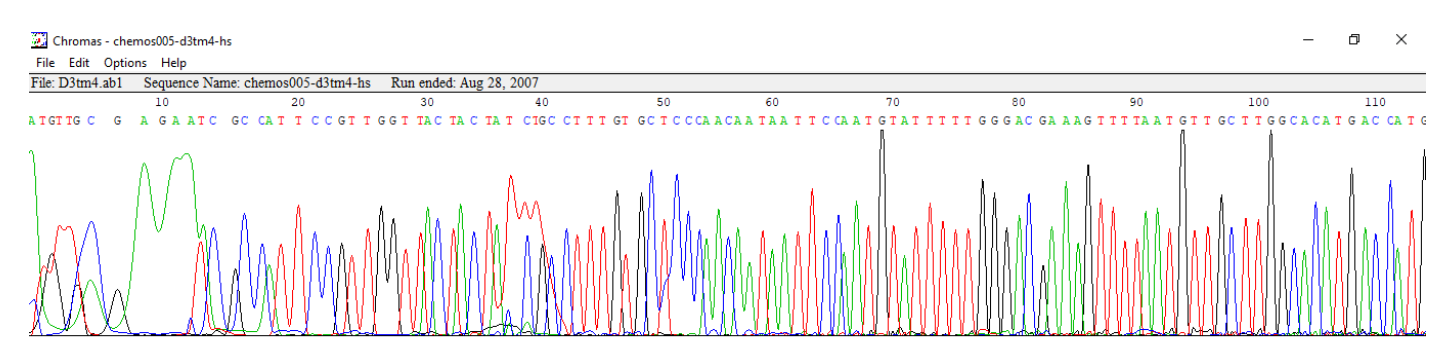

FASTA formát neznámé sekvence:

>D3tm4 sequence exported from chromatogram file

## 4) Zkontrolujte přítomnost "vektorů" a "očištěnou" sekvenci identifikujte

Z chromasu použiji FASTA formát dané sekvence (viz výše) – projedu programem VecScreen – zjistím kontaminaci vektorem

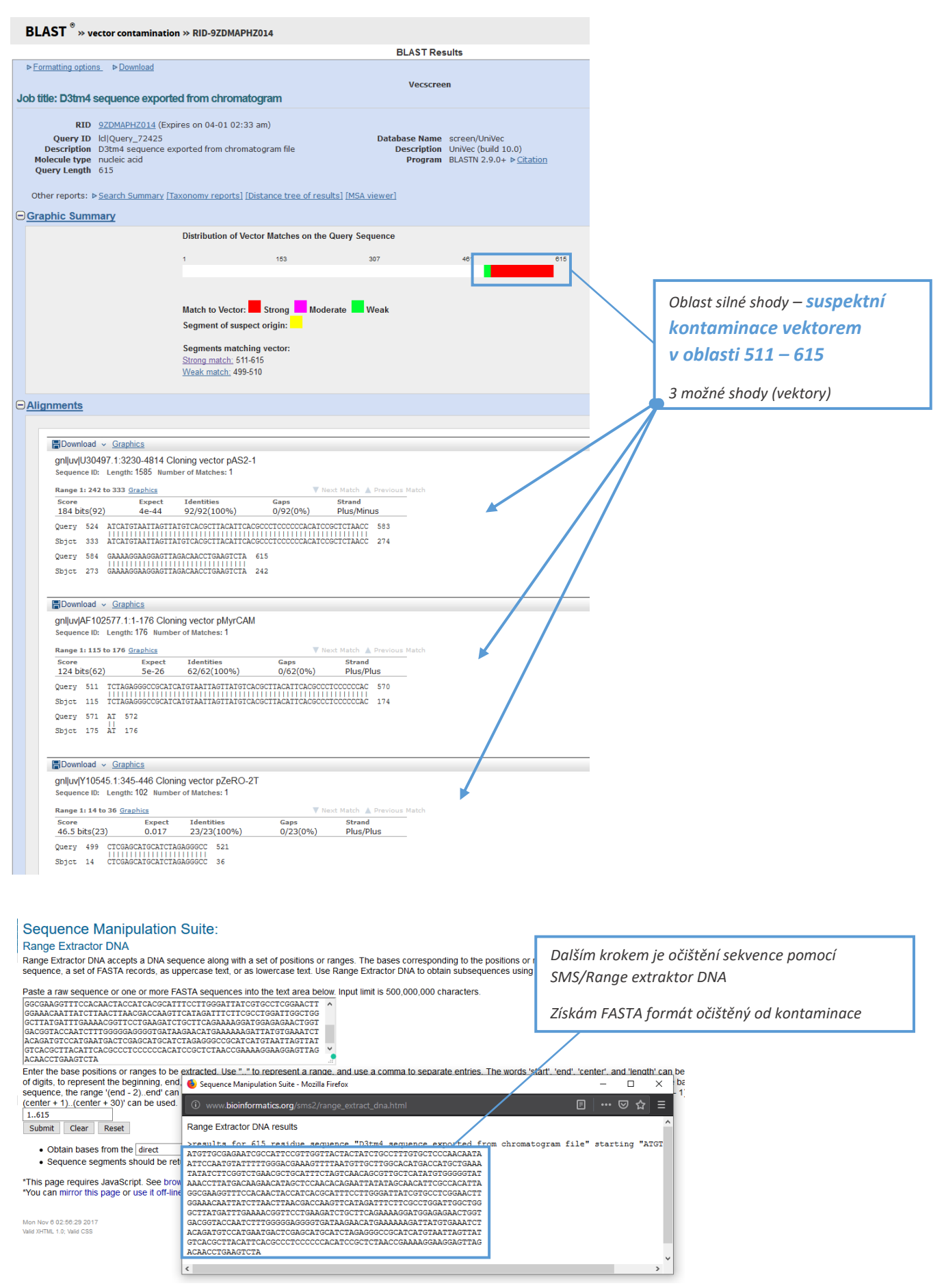

To dál znamená vzít očištěný FASTA formát, projet ho BLASTem, najít oblast největší shody a získat její FASTA formát.

| Dist                                                                                 | ribution of the top 10<br>Mouse over to se                                         | H Blast Hits on 1<br>e the title, click to                              | 00 subject seque                                             | ences 😡<br>s             |                                                                                                    |                                          |                                            |                                     |                                            |                                              |                                               |
|--------------------------------------------------------------------------------------|------------------------------------------------------------------------------------|-------------------------------------------------------------------------|--------------------------------------------------------------|--------------------------|----------------------------------------------------------------------------------------------------|------------------------------------------|--------------------------------------------|-------------------------------------|--------------------------------------------|----------------------------------------------|-----------------------------------------------|
| <40<br>1                                                                             | Color ke                                                                           | y for alignmen<br>50-80<br>Query<br>300                                 | ent scores<br>B0-200<br>I<br>400                             | ■>=200<br>500 600        | Největší oblast shody dle algoritmu BL<br>mohlo jednat o <b>mRNA acyl CoA de</b><br>housenek motýlů Manduca sexta. | AST (7<br>enatu                          | 9 %) ı<br>I <b>rasy</b>                    | nazni<br>(d3                        | ačuje,<br>BAPT                             | , že by :<br><b>Q gen</b>                    | se<br>)                                       |
| equences p<br>elect: <u>All Ne</u><br>Alignment                                      | producing signific<br>one Selected:0<br>ts Download                                | zant alignment                                                          | <b>ts:</b><br>Graphics Dista                                 | ince tree of results     |                                                                                                    |                                          |                                            |                                     |                                            |                                              |                                               |
|                                                                                      |                                                                                    |                                                                         |                                                              |                          |                                                                                                    |                                          |                                            |                                     |                                            |                                              |                                               |
|                                                                                      |                                                                                    |                                                                         |                                                              | Descri                   |                                                                                                    | Max<br>Score                             | Total<br>Score                             | Query<br>Cover                      | E<br>value                                 | Per.<br>Ident                                | Acce                                          |
| Manduca                                                                              | sexta mRNA for a                                                                   | <u>cyl-CoA desatur</u>                                                  | rase (d3APTQ d                                               | Descrij<br><u>jene)</u>  |                                                                                                    | Max<br>Score<br>830                      | Total<br>Score<br>830                      | Query<br>Cover<br>79%               | E<br>value<br>0.0                          | Per.<br>Ident<br>97.34%                      | Acce                                          |
| Manduca                                                                              | sexta mRNA for a sexta mRNA for a                                                  | <u>cyl-CoA desatur</u><br>cyl-CoA desatur                               | rase (d3APTQ c<br>rase (d2 gene)                             | Descrij<br><u>(ene)</u>  |                                                                                                    | Max<br>Score<br>830<br>675               | Total<br>Score<br>830<br>675               | Query<br>Cover<br>79%<br>77%        | E<br>value<br>0.0                          | Per.<br>Ident<br>97.34%<br>92.28%            | Acce<br><u>AM158</u><br><u>AM076</u>          |
| Manduca<br>Manduca<br>Expressio                                                      | <u>i sexta mRNA for a</u><br>i sexta mRNA for a<br>on vector pYLGFP2               | <u>cyl-CoA desatur</u><br>cyl-CoA desatur<br>? DNA, complete            | rase (d3APTQ c<br>rase (d2 gene)<br>e seguence               | Descrij<br>1 <u>ene)</u> |                                                                                                    | Max<br>Score<br>830<br>675<br>217        | Total<br>Score<br>830<br>675<br>217        | Query<br>Cover<br>79%<br>77%<br>19% | E<br>value<br>0.0<br>0.0<br>5e-52          | Per.<br>Ident<br>97.34%<br>92.28%<br>100.00% | Acces<br>AM158<br>AM076<br>LC018              |
| <ul> <li>Manduca</li> <li>Manduca</li> <li>Expression</li> <li>Expression</li> </ul> | I sexta mRNA for a<br>I sexta mRNA for a<br>on vector pYLGFP2<br>on vector pYLGFP2 | cyl-CoA desatur<br>cyl-CoA desatur<br>2 DNA, complete<br>LDNA, complete | rase (d3APTQ c<br>rase (d2 gene)<br>e sequence<br>e sequence | Descrij<br><u>tene)</u>  |                                                                                                    | Max<br>Score<br>830<br>675<br>217<br>217 | Total<br>Score<br>830<br>675<br>217<br>217 | Query<br>Cover<br>79%<br>77%<br>19% | E<br>value<br>0.0<br>0.0<br>5e-52<br>5e-52 | Per.<br>Ident<br>97.34%<br>92.28%<br>100.00% | Acce:<br>AM158;<br>AM076;<br>LC018;<br>LC018; |

Dál provedu srovnání očištěného FASTA formátu neznámé sekvence získané z Chromasu a nejpravděpodobnější sekvenci z BLASTu (tedy mRNA acetyl-CoA denaturasy u housenek Manduca sexta).

~ ~

CEO

E94

620

|                             |                         | 1     |            |                              |                           |                          | +-             |                                         |                                           | +                          |                                         |                            |            | 640                                     | 1        |
|-----------------------------|-------------------------|-------|------------|------------------------------|---------------------------|--------------------------|----------------|-----------------------------------------|-------------------------------------------|----------------------------|-----------------------------------------|----------------------------|------------|-----------------------------------------|----------|
|                             | nezn m<br>AM158251.2    | GATCO | стсатаас   | GCTACTAGGGG                  | STTTTTCT                  | ATTCCCATGT               | AGGTTGGTTG     | TGGTAAAGA                               | GACACCCTGA                                | GGCTATTAAG                 | CGAGGAAAAAT                             | CTCTGGACATO                | TCTGACATCI | ACAATAACCC                              | AGTTTTGA |
| neznámá sekvence (očištěná) | Lonsensus               | 651   | 660        | 670                          | 680                       | 690                      | 700            | 710                                     | 720                                       | 730                        | 740                                     | 750                        | 760        | 770                                     | 780      |
| · · · ·                     | nezn m                  | ·     |            | CGCCATI                      | ICCGTTGGT                 | FACTACTATC               | TECCTTTETE     | TCCCAACAA                               | тааттссаат                                | GTATTTTGG                  | GACGAAAGTTI                             | TAATGTTGC                  | TGGCACATGA | ICCATGCTGA <mark>A</mark>               | атататст |
|                             | AM158251.2              | AGTTO | CAGAAAAA   | HATACGCCATI                  | ICCGTTG <mark>A</mark> T  | TACTACTOTO<br>TACTACTOTO | -GCCTTTGTG     | TCCCAACAA                               | TAATTCCAAT                                | GTATTTTTGG                 | GACGAAAGTTI                             | TAATGTTGC                  | TGGCATATG  | CCATGCTGAG                              | ATATATCA |
| Manduca sexta               | conscisus               | 781   | 790        | 800                          | 810                       | 820                      | 830            | 840                                     | 850                                       | 860                        | 870                                     | 880                        | 890        | 900                                     | 910      |
|                             | 5075 M                  | II    | TCTCOOCCI  | TECOTTICIO                   | CTCOOCOC                  | CTTCCTCOT                | отстесссат     | 10000000000                             | 100000000000000000000000000000000000000   | 010001000                  | 000000000000000000000000000000000000000 | отоссоосот                 | TCCCCCCT   | 000000000000000000000000000000000000000 | 1        |
|                             | AM158251.2              | TCAAT | CTGAACA    | TATATTTCT                    | IGTCAACAG                 | GTTGCTCAT                | ATGTGGGGGGT    | TARACCTT                                | TGACAAGAAC                                | ATAGCTCCAA                 | ACAGAATTA                               | TATAGCAACA                 | TCGCCACAT  | AGGCGAAGGT                              | TTCCACAA |
|                             | Lonsensus               | ILaai | ICIGNHLa   | Jachillun                    | 16 I CHHCH6               | Lattactichti             | 1161666661     | THHHLLTIN                               | II GHUHHGHHUI                             | HINGLILLAN                 | HUNGHNITH                               | HINGCHNCH                  | TLULLHLHI  | HUULUHHUUI                              | TTUCHUHH |
|                             |                         | 911   | 920        | 930                          | 940                       | 950                      | 960            | 970                                     | 980                                       | 990                        | 1000                                    | 1010                       | 1020       | 1030                                    | 1040     |
|                             | nezn n                  | CTACO | ATCACGC    | ITTTCCTTGG                   | ATTATCGT                  | SCCTCGGAAC               | TTGGAAACAA     | ТАТСТТААС                               | TTAACGACCA                                | AGTTCATAGA                 | TTCTTCGCC                               | GGATTGGCT                  | GGCTTATGAT | TTGAAAACGG                              | TTCCTGAA |
|                             | Consensus               | CTAC  | CATCACGCI  | ATTTCCTTGG                   | ATTATCGT                  | GCCTCGGAAC               | TTGGAAACAA     | TATCTTAAC                               | TTAACGACCA                                | AGTTCATAGA                 | TTCTTCGCC                               | I GGATTGGCT(               | GGCTTATGA  | TTGAAAACGG                              | TTCCTGAA |
|                             |                         | 1041  | 1050       | 1060                         | 1070                      | 1080                     | 1090           | 1100                                    | 1110                                      | 1120                       | 1130                                    | 1140                       | 1150       | 1160                                    | 1170     |
|                             |                         | 1     | +          | +                            | +-                        | +-                       | +-             | +                                       | +                                         | +                          | +                                       | +                          | +          | +                                       | Ĭ        |
|                             | nezn n<br>AM158251.2    | GATCI | I GCTTCAGI | 1HHHGGH I GGI<br>1AAAGGATGGI | 1GHGHHL I G<br>1GAGAACTGI | GTGACGGTAC               | CAATCTTTGG     | JUUHUUUU IU<br>GGAGGGGTO                | ATAAGAACAT                                | GAAAAAAGAT'                | I A TG TGAAAAT(                         | TACAGATGT                  | CATGAATGA  | TCATGTCATG                              | TCAAGAAT |
|                             | Consensus               | GATCI | FGCTTCAG   | AAAGGATGGA                   | IGAGAACTG                 | GTGACGGTAC               | CAATCTTTGG     | GGAGGGGTG                               | ATAAGAACAT                                | GAAAAAAGATI                | FATGTGAAATO                             | CTACAGATGTO                | CATGAATGA  | aTCaaGc                                 | •••••    |
|                             |                         | 1171  | 1180       | 1190                         | 1200                      | 1210                     | 1220           | 1230                                    | 1240                                      | 1250                       | 1260                                    | 1270                       | 1280       | 1290                                    | 1300     |
|                             | nezn n                  |       |            |                              |                           |                          | ATGCATCT       | AGAGGGCCCC                              | ATCATGTAAT                                | TAGTTATGTC                 | CGCTTACAT                               | ICACGCCCTCO                | ;+         | +                                       |          |
|                             | AM158251.2<br>Consensus | GAATA | ACCCATA    | ITAATTAATG                   | TACAGATA                  | TTATACTAAC               | AAAGGTACAA<br> | AATGTAGAG<br>Jafiggacac                 | GAAATAGTGTT<br>GaaaaGTaaT                 | TGGGTAAGGCI<br>TaGgTAaGgCI | AGACTATATI<br>AGACTACATI                | leaCacacTa                 | TAATTAGAAA | AGATACTTCT                              | CCCAGTAA |
|                             | 00110011000             | 4204  | 4240       | 4200                         | 4220                      | 4240                     | 4950           | 4200                                    | 4070                                      | 4200                       | 4200                                    | 4.400                      | 444.0      | 4 400                                   | 4 420    |
|                             |                         | 1301  | 1310       | 1320                         | 1330                      | 1340                     |                | 1360                                    | 1370                                      | +                          | 1390                                    | +                          | 1410       | 1420                                    | 1        |
|                             | nezn m<br>AM158251.2    | ACGTE | САВТАТА    | TATACAST                     |                           | TAGETTTEET               | ATTTAGTGGT     | AGGTGCAAA                               | 0<br>000000000000000000000000000000000000 | CCCACATCCG<br>TTTGCGACCT   | CTCTAACCGAR<br>ACTGACCGAR               | 1AAGGAAGGA(<br>1ATAGAAGGAA |            | CTGATATTTA                              | татбатаа |
|                             | Consensus               |       |            |                              |                           |                          |                |                                         | C                                         | cccaCaaCCg                 | aCTaACCGA                               | 1AaaGAAGaAa                |            |                                         |          |
|                             |                         | 1431  | 1440       | 1450                         | 1460                      | 1470                     | 1480           | 1490                                    | 1500                                      | 1510                       | 1520                                    | 1530                       | 1540       | 1550                                    | 1560     |
|                             | Dezn B                  | 1     | +          | +                            | +-                        | +-                       | +-             | +-                                      | +-                                        | +                          | +                                       | +                          |            | +                                       | 1        |
|                             | AM158251.2              | TAATA | ITCGAATTO  | GAATTTTTAT                   | ICATTTAAT                 | CGCTATTTTT               | TTTTTATATT     | сттеттетте                              | TTTTATATTA                                | TTGCTGCCAC                 | CGTTTATGTG                              | CGATGATTT                  | GCCAATGTTO | agtaataatc                              | TCAGGTAA |
|                             | Lonsensus               | ••••• | ••••••     | •••••                        | •••••                     | •••••                    | •••••          | •••••                                   | •••••                                     | •••••                      | •••••                                   | ••••••                     | •••••      | •••••                                   | •••••    |
|                             |                         | 1561  | 1570       | 1580                         | 1590                      | 1600                     | 1610           | 1620                                    | 1630                                      | 1640                       | 1650                                    | 1660                       | 1670       | 1680                                    | 1690     |
|                             | NEZN M                  |       |            |                              |                           |                          |                |                                         |                                           | TTAG                       | CAACCTGAA                               | TCTA                       |            |                                         |          |
|                             | ni158251.2              | (dH)) | achailin   | .comminini                   |                           | INNIIILII                | IUINCHUCHU     | IIIIIIIIIIIIIIIIIIIIIIIIIIIIIIIIIIIIIII | InnnnaHHHL II                             |                            | Innini Tühhl                            | Incici l'ullul             | anianAHCC  |                                         |          |

# DÚ7: Primery a RE analýza

1) Zjistěte, zda a kolikrát štěpí celou sekvenci vašeho genu enzymy: Xhol, BamHl, Sacl (vezmu mRNA – její FASTA formát vložím do SMS/RestrictionSummary a vyberu potřebné RE)

- Xhol (c|tcgag) neštěpí
- BamHI (g|gatcc) neštěpí
- Sacl (ccgc|gg) neštěpí

2) Navrhněte primery tak, aby se vaše kódující sekvence (CDS) dala vložit do plasmidu pUC18

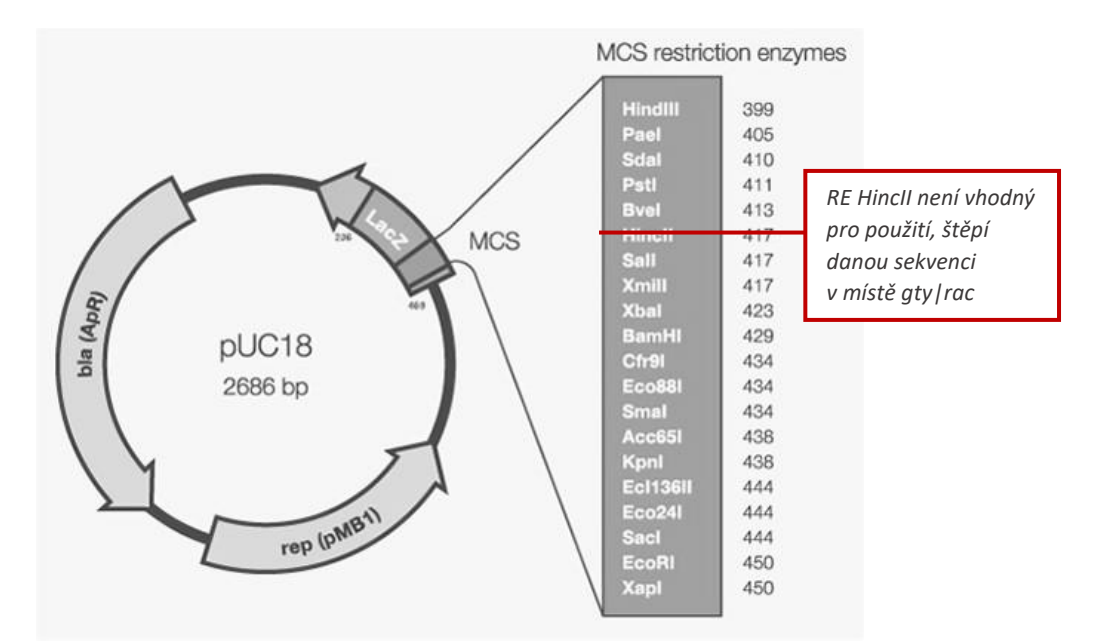

Zkontrolujte, které RE budou vhodné z nabídky MCS (nebude-li možné vaší sekvenci vložit do tohoto plasmidu, navrhněte primery pro kódující oblast NQO1)

Restrikční enzymy MCS vhodné k použití: HindIII (a|agctt), PstI (ctgca|g), SalI (g|tcgac), XbaI (t|ctaga), BamHI (g|gatcc), SmaI (ccc|ggg), KpnI (ggtac|c), SacI (gagct|c), EcoRI (g|aattc)

Navrhněte F a R primer tak aby Tm nebyla větší než 65°C

(primery můžu navrhnout a jejich vlastnosti porovnat přes OligoCalc nebo Primer Blast)

• Forward primer: ATG AGC ACT GAA AGC ATG ATC (Tm = 57,5°C)

| Nucleotide base codes<br>ATG AGC ACT GAA AGC ATG ATC | м        | elting Temperat | ure (T <sub>M</sub> ) Calculations |
|------------------------------------------------------|----------|-----------------|------------------------------------|
|                                                      | 1        | 50.5            | °C (Basic)                         |
| Reverse Complement Strand(5' to 3') is:              | 2        | 57.5            | °C (Salt Adjusted)                 |
| GAT CAT GCT TTC AGT GCT CAT                          | <u>3</u> | 52.26           | °C (Nearest Neighbor)              |

• **Reverse primer:** TCA CAG GGC AAT GAT CCC AA (Tm = 58,4°C)

| Nucleotide base codes TTG GGA TCA TTG CCC TGT GA                      | M        | elting Temperat | ure (T <sub>M</sub> ) Calculations |
|-----------------------------------------------------------------------|----------|-----------------|------------------------------------|
|                                                                       | 1        | 51.8            | °C (Basic)                         |
|                                                                       | 2        | 58.4            | °C (Salt Adjusted)                 |
| Reverse Complement Strand(5' to 3') is:<br>TCA CAG GGC AAT GAT CCC AA | <u>3</u> | 52.38           | °C (Nearest Neighbor)              |

Pokud bychom chtěli proces dokončit, je třeba k danému primeru vybrat restrikční enzym z nabízených MCS. Pro forward primer vybírám ze spodní části nabídky, pro reverse primer z části horní:

## Primery – finální část:

- Forward primer: ATG AGC ACT GAA AGC ATG ATC
  - o zvolený RE: EcoRI (štěpí v místě <u>g | aattc</u>)
  - o variabilní nukleotidy: př. <u>AAA</u>
  - $\circ$  celá sekvence: <u>AAA GAA TTC</u> ATG AGC ACT GAA AGC ATG ATC (T<sub>m</sub> = 66,7°C)
  - $\circ$  pokud bychom se chtěli dostat pod teplotu  $T_m$  = 65°C, pak je potřeba ubrat množství nukleotidů
  - daná sekvence primeru určená pro vklad do plasmidu: <u>AAA GAA TTC</u> ATG AGC ACT GAA AGC ATG AT (T<sub>m</sub> = 64,6°C)
- Reverse primer: TCA CAG GGC AAT GAT CCC AA
  - zvolený RE: HindIII (štěpí v místě <u>a | agctt</u>)
  - o variabilní nukleotidy: <u>AAA</u>
  - $\circ$  celá sekvence: <u>AAA AAG CTT</u> TCA CAG GGC AAT GAT CCC AA (Tm = 67,4°C)
  - daná sekvence primeru určená pro vklad do plasmidu: <u>AAA</u> <u>AAG</u> <u>CTT</u> TCA CAG GGC AAT GAT CC (T<sub>m</sub> = 64,6°C)

Pokud bychom tvořili primery skrze Primer Blast, nabízelo by se několik možností primerů. V tomto případě možností TNF se nabízí 6 párů primerů. U zvolených primerů lze vidět jednotlivé charakteristiky viz obrázek.

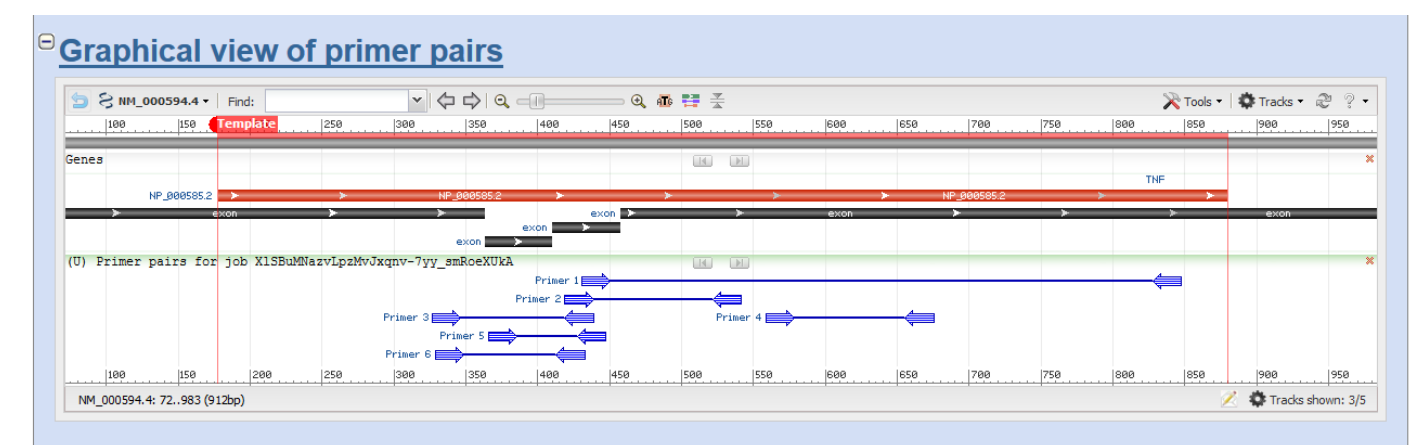

## <sup>⊖</sup>Detailed primer reports

|                                                  | Sequence (5'->3')                           | Template strand | Length | Start | Stop | Tm    | GC%   | Self complementarity | Self 3' complementarity |
|--------------------------------------------------|---------------------------------------------|-----------------|--------|-------|------|-------|-------|----------------------|-------------------------|
| Forward primer                                   | GTGACAAGCCTGTAGCCCAT                        | Plus            | 20     | 431   | 450  | 60.04 | 55.00 | 6.00                 | 2.00                    |
| Reverse primer                                   | CAGACTCGGCAAAGTCGAGA                        | Minus           | 20     | 847   | 828  | 59.76 | 55.00 | 6.00                 | 3.00                    |
| Product length                                   | 417                                         |                 |        |       |      |       |       |                      |                         |
|                                                  |                                             |                 |        |       |      |       |       |                      |                         |
|                                                  |                                             |                 |        |       |      |       |       |                      |                         |
| product length =<br>Forward primer :<br>Template | 417<br>1 GTGACAAGCCTGTAGCCCAT 20<br>431 450 |                 |        |       |      |       |       |                      |                         |

# DÚ 8: qPCR primery, kontrola primerů

# 1) Navrhněte primery programem Primer3 na "váš" gen, tak aby nebyly ve vlásenkových oblastech (specifické být nutně nemusí).

Práce s programy mFOLD (program pro predikci sekundární struktury) a Primer3 (program pro navržení dvojice primerů dle zadané sekvence).

a) mFOLD – pro zobrazení vlásenkových oblastí; vkládám FASTA formát CDS sekvence "svého" genu = TNF; folding temperature = 60°C; cílem je vybrat potenciální oblast bez vlásenek, pro kterou bychom následně dokázali vytvořit adekvátní primery; se

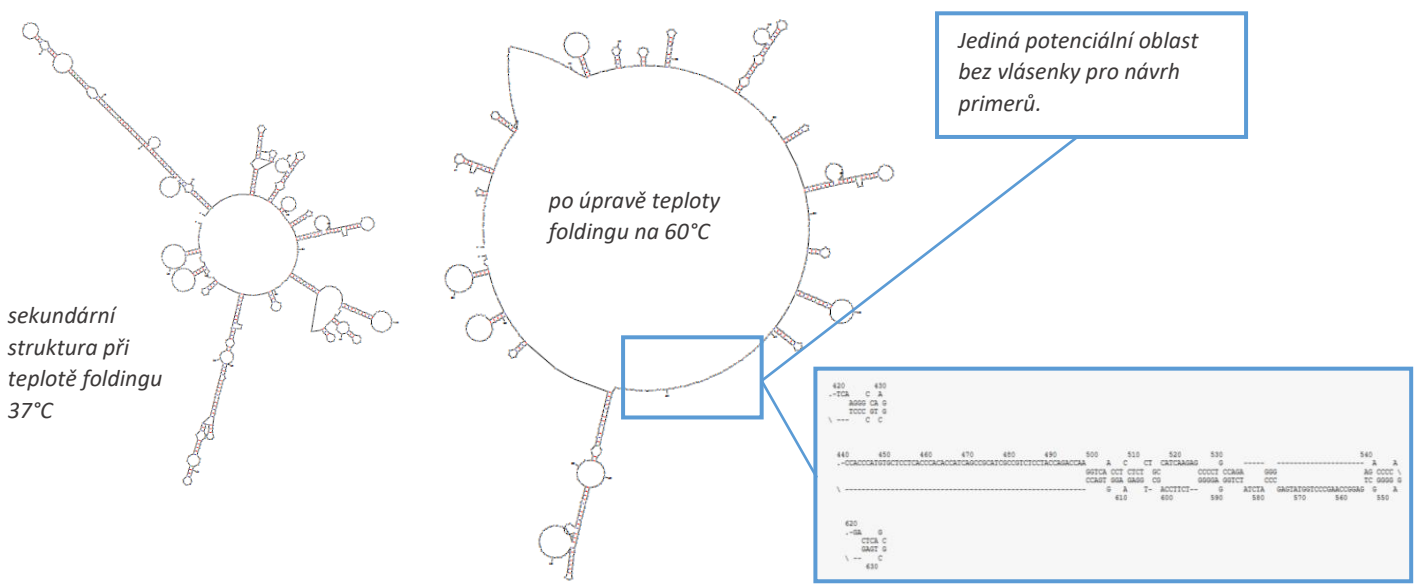

#### b) Primer3 – navržení dvojice primerů

Pro daný gen nelze konstruovat primery nezasahující do vlásenkové oblasti. Pro vytvoření primeru bude forward primer zasahovat do vlásenkové oblasti a budou rozvolněna další pravidla, konkrétně poměr G/C (zvýšení maximálního limitu na 90 %), zkrácení minimální velikosti primeru (z 18 na 15 nukleotidů). Product size ranges nastavena na 50-150. Included region = oblast, ve které je vhodné mít primery, tedy nevlásenková oblast (pozn. nejedná se o číselné rozmezí prvního a posledního zvoleného nukleotidu, ale počáteční nukleotid + počet nukleotidů za ním.)

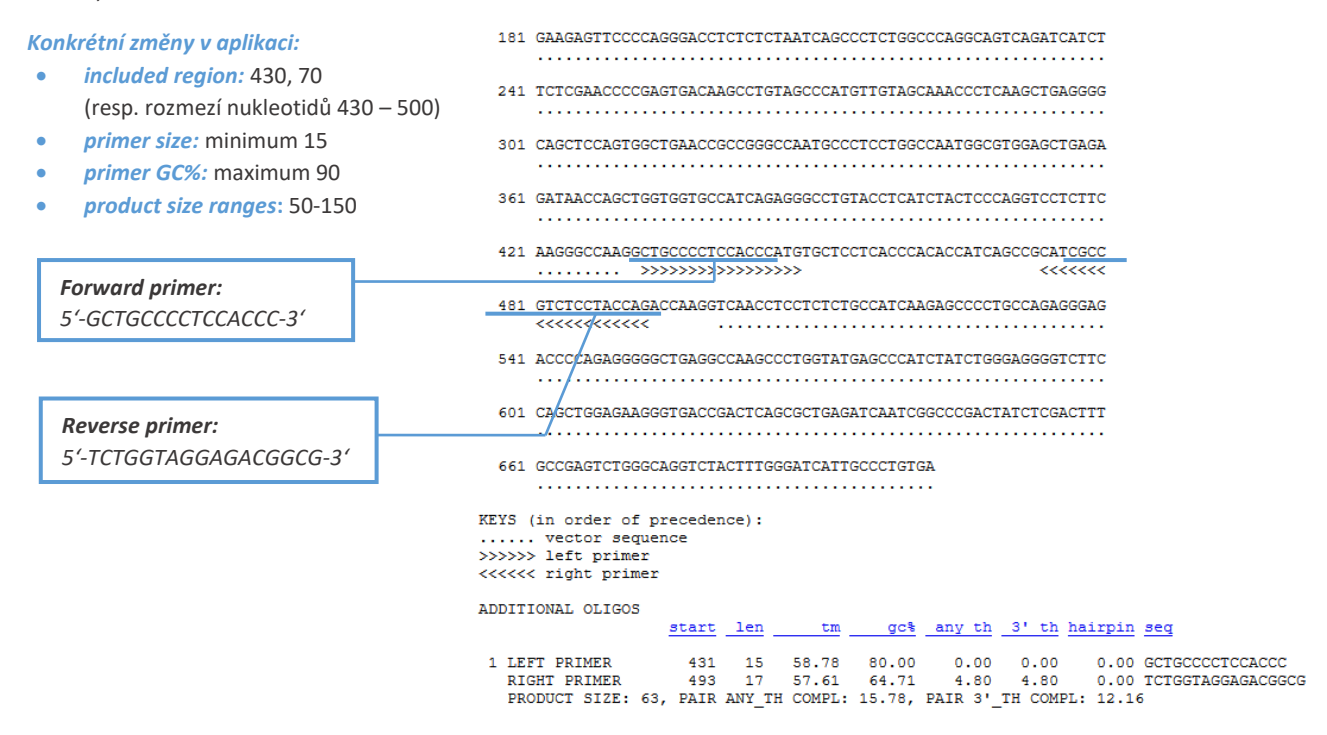

Vybrané primery **nejsou specifické** – mohly by zahrnovat amplifikaci i dalších variant, jako například: Homo sapiens DnaJ (Hsp40 member), transmembrane protein 63C (TMEM63C), sprouty related EVH1 domain containing 1 (SPRED1) a spoustu dalších.

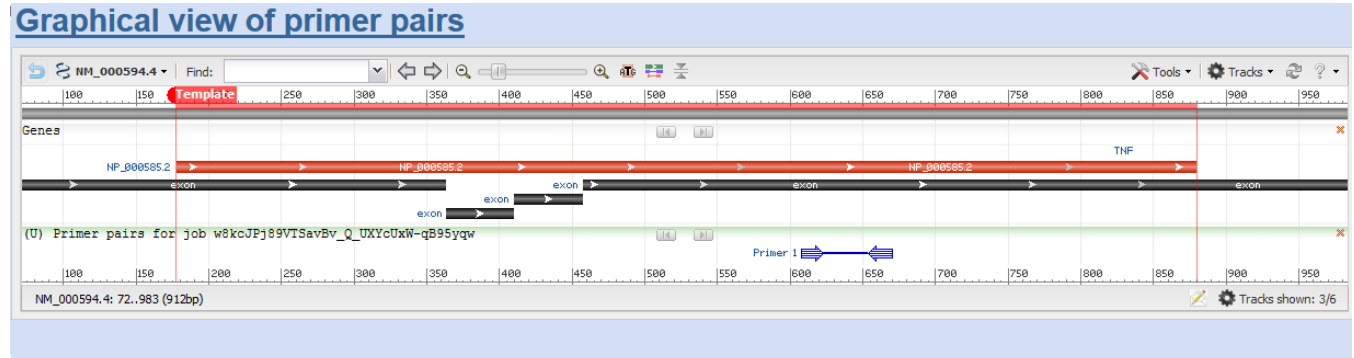

## Detailed primer reports

|                                                                                       | Sequence (5'->3')                                                                          | Template strand | Length | Start | Stop | Tm    | GC%   | Self complementarity | Self 3' complementarity |
|---------------------------------------------------------------------------------------|--------------------------------------------------------------------------------------------|-----------------|--------|-------|------|-------|-------|----------------------|-------------------------|
| Forward primer                                                                        | GCTGCCCCTCCACCC                                                                            | Plus            | 15     | 608   | 622  | 58.78 | 80.00 | 3.00                 | 0.00                    |
| Reverse primer                                                                        | TCTGGTAGGAGACGGCG                                                                          | Minus           | 17     | 670   | 654  | 57.61 | 64.71 | 4.00                 | 3.00                    |
| Product length                                                                        | 63                                                                                         |                 |        |       |      |       |       |                      |                         |
| <u>NM_000594.4</u> Hom                                                                | o sapiens tumor necrosis factor (TN                                                        | F), mRNA        |        |       |      |       |       |                      |                         |
| <u>NM_000594.4</u> Hom                                                                | o sapiens tumor necrosis factor (TN                                                        | F), mRNA        |        |       |      |       |       |                      |                         |
| NM_000594.4 Hom                                                                       | o sapiens tumor necrosis factor (TN                                                        | F), mRNA        |        |       |      |       |       |                      |                         |
| <u>NM_000594.4</u> Hom<br>roduct length =                                             | o sapiens tumor necrosis factor (TN                                                        | F), mRNA        |        |       |      |       |       |                      |                         |
| <u>NM_000594.4</u> Hom<br>roduct length =<br>orward primer 1<br>emplate 6             | o sapiens tumor necrosis factor (TN<br>63 GCTGCCCCTCCACCC 15<br>08                         | F), mRNA        |        |       |      |       |       |                      |                         |
| NM_000594.4 Hom<br>roduct length =<br>orward primer 1<br>emplate 6                    | o sapiens tumor necrosis factor (TN<br>63<br>GCTGCCCCTCCACCC 15<br>08                      | F), mRNA        |        |       |      |       |       |                      |                         |
| NM_000594.4 Hom<br>roduct length =<br>orward primer 1<br>emplate 6<br>everse primer 1 | o sapiens tumor necrosis factor (TN)<br>63<br>63<br>65<br>62<br>62<br>17<br>17<br>62<br>17 | F), mRNA        |        |       |      |       |       |                      |                         |

# 2) Zkontrolujte primery pro GAPDH z publikace (sekvence k nalezení v Supporting information 1 - u článku): MultAlin, Primer3, mFOLD, specifita?

#### Potřebné informace:

• sekvence:

0

- primery (zadání v 5'-3' směru):
  - forward: GGTATGTCCTTCCGTGTTCC
    - reverse: AGTTCTTCCGATAGTTCCGC (komplementárně původní řetězec: TCAAGAAGGCTATCAAGGCG)

a) MultAlin: srovnání organismu a primerů – jestli jsou opravdu vhodné pro použití v dané sekvenci, kde primery začínají

## Primery odpovídají dané sekvenci; forward primer: 802-821, reverse primer: 887-906

|                                          | 651   | 660               | 670                | 680                      | 690                   | 700       | 710                     | 720       | 730                   | 740                     | 750                   | 760                   | 770                      | 780            |
|------------------------------------------|-------|-------------------|--------------------|--------------------------|-----------------------|-----------|-------------------------|-----------|-----------------------|-------------------------|-----------------------|-----------------------|--------------------------|----------------|
| GAPDH<br>forward<br>reverse<br>Consensus | TGCCA | TCACTGCCA         | ICCCAAAAGAG        | CTGTTGATGGA              | ICCCTCGAGCA           | AGGACTGGA | 3AGGTGGCAG(             | GCTGCAAGC | TTTAACATCA            | TTCCGAGCAG              | CACTGGTGCT            | GCCAAGGCTG            | TTGGTAAGGT               | тсттсс†        |
|                                          | 781   | 790               | 800                | 810                      | 820                   | 830       | 840                     | 850       | 860                   | 870                     | 880                   | 890                   | 900                      | 910            |
| GAPDH<br>forward<br>reverse<br>Consensus | GAGTT | GAACGGCAA         | IGCTTACCGG1<br>GG1 | INTGTCCTTC<br>Intgtccttc | GTGTTCCCAC<br>GTGTTCC | TGTGGATGT | STCAGTTGTT(             | ATCTCACTG | TAGAACTGA             | GAAGGCTGCA              | TCATATGATG            | ACATCAAGAA<br>TCAAGAA | GGCTATCAAG<br>GGCTATCAAG | GCGGCAT<br>GCG |
| consensus                                | ***** | • • • • • • • • • |                    | acgreerre                | seguere.              | ********  | • • • • • • • • • • • • | •••••     | • • • • • • • • • • • | • • • • • • • • • • • • | • • • • • • • • • • • | •••ccaagaa            | gguuduudag               | scs            |
| Conscisus                                | 911   | 920               | 930<br>930         | 940                      | 950                   | 960       | 970                     | 980       | 990<br>990            | 1000                    | 1010                  | 1020                  | 1030                     | 1040           |

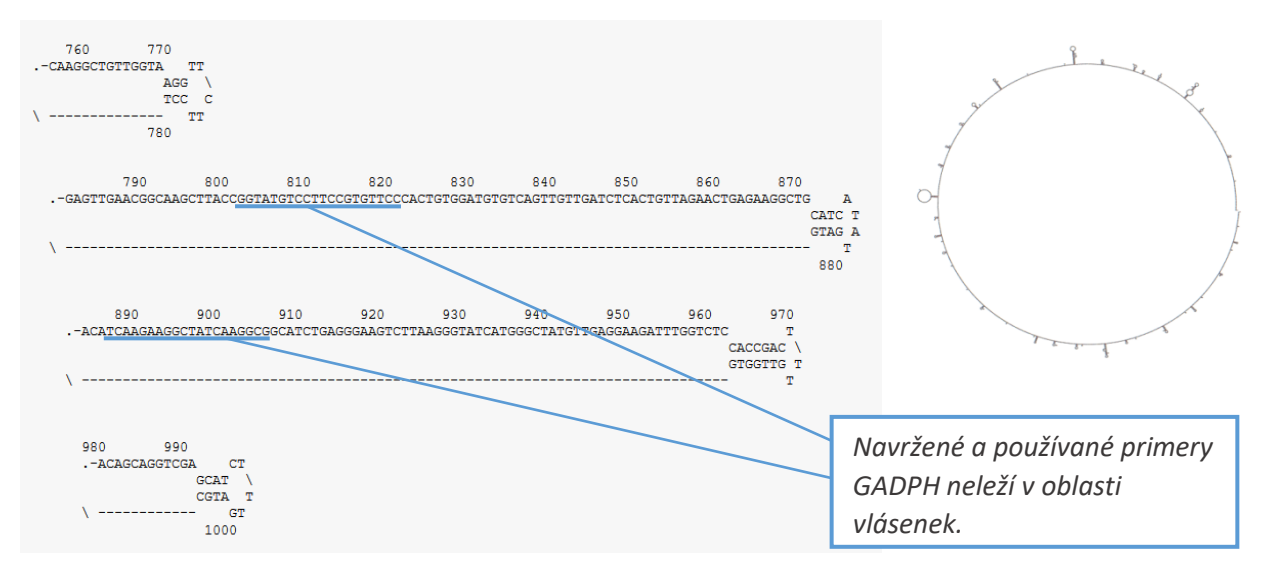

c) Primer3: vložit sekvence obou primerů a podívat se, jak jsme na tom

nastavené podmínky:

- *left (forward) primer: GGTATGTCCTTCCGTGTTCC*
- right (reverse) primer: CGCCTTGATAGCCTTCTTGA (aby byla zachována podmínka pro zadání right primer, tzn. 5'-3' on opposite strand)
- product size ranges: 50-150

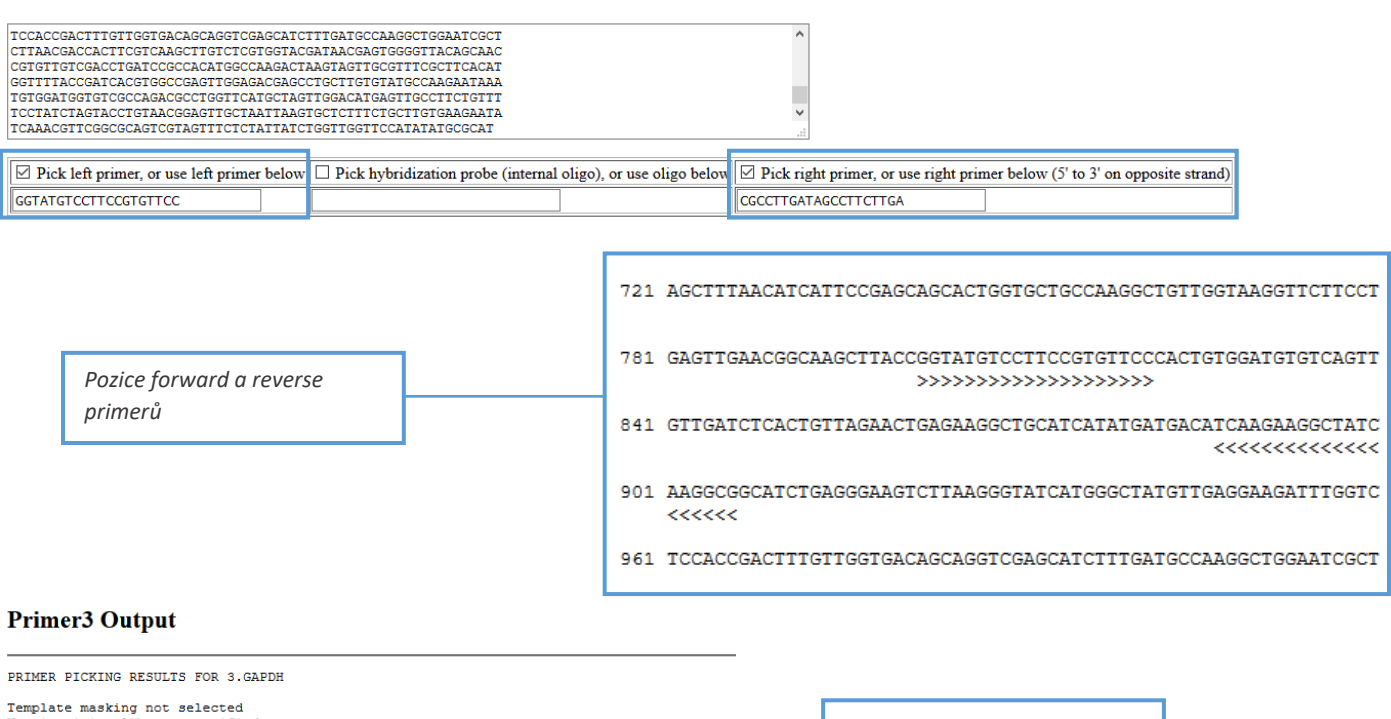

| Template masking a<br>No mispriming lib<br>Using 1-based seg | not se<br>rary s<br>uence | lecte<br>pecif:<br>posit: | d<br>ied<br>ions |       |         |         |          |                      | Zvolené primery         |
|--------------------------------------------------------------|---------------------------|---------------------------|------------------|-------|---------|---------|----------|----------------------|-------------------------|
| OLIGO                                                        | start                     | len                       | tm               | gc%   | any th  | 3' th   | hairpin  | seq                  |                         |
| LEFT PRIMER                                                  | 802                       | 20                        | 57.98            | 55.00 | 0.00    | 0.00    | 0.00     | GGTATGTCCTTCCGTGTTCC | nehudou tvořit hairnins |
| RIGHT PRIMER                                                 | 906                       | 20                        | 57.68            | 50.00 | 0.00    | 0.00    | 0.00     | CGCCTTGATAGCCTTCTTGA | neoddod tront nan pino  |
| SEQUENCE SIZE: 13                                            | 79                        |                           |                  |       |         |         |          |                      |                         |
| INCLUDED REGION S                                            | IZE: 1                    | 379                       |                  |       |         |         |          |                      |                         |
|                                                              |                           |                           |                  |       |         |         |          |                      |                         |
| PRODUCT SIZE: 105                                            | IZE: 1                    | 379<br>ANY :              | TH COMPL:        | 0.00, | PAIR 3' | тн соме | PL: 0.00 | •                    |                         |

## d) Primer-BLAST: k ověření specifity primerů

V důsledku nepřítomnosti sekvence tohoto druhu v databázích nelze ověřit specifitu primeru.

<u>Zhodnocení primerů</u>: Dle výše uvedených kritérií lze říci, že vybrané primery pro sekvenci GAPDH u druhu Stipa grandis jsou vhodné, tj. odpovídají sekvenci daného druhu, neleží v oblasti vlásenek a nebudou tvořit vlásenky. Nevhodnost primerů by mohla vyloučit jejich nevhodná/nízká specifita, kterou však nelze v důsledku nepřítomnosti sekvencí druhu Stipa grandis v databázích posoudit.

# DÚ9: Návrh primerů

## 1) Navrhněte mutační primery pro mutaci 100. aminokyseliny "vašeho" proteinu:

## Identifikujte 100. AMK (X), zapište plánovanou mutaci ve tvaru: X100G

#### Identifikujte příslušný kodon

Pro identifikaci 100. AMK (X) využívám program SMS Range Extractor Protein. Vkládám FASTA formát sekvence "svého" proteinu a zadávám hodnotu 100 (jako 100. aminokyselina).

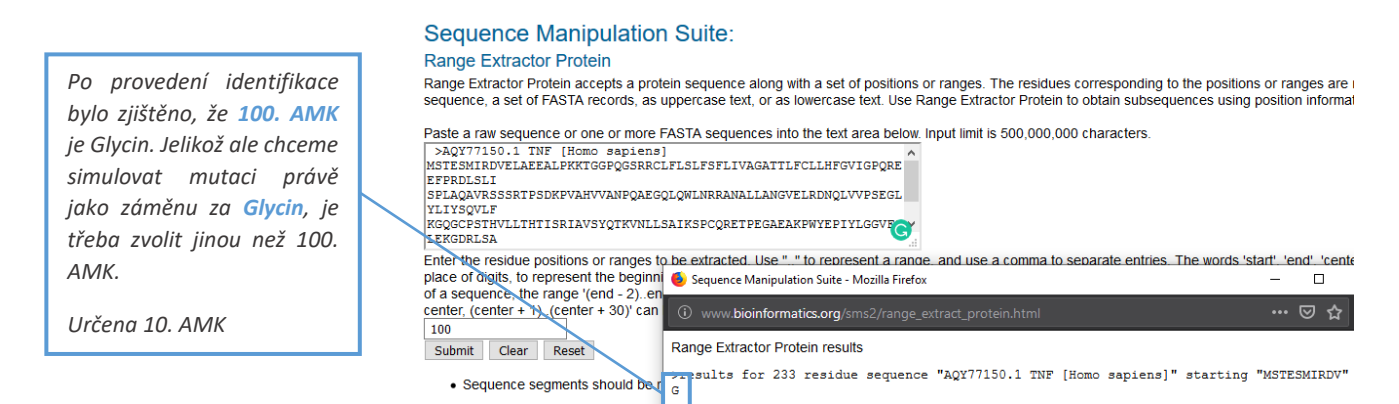

#### Sequence Manipulation Suite:

#### **Range Extractor Protein**

Range Extractor Protein accepts a protein sequence along with a set of positions or ranges. The residues corresponding to the positions or rang sequence, a set of FASTA records, as uppercase text, or as lowercase text. Use Range Extractor Protein to obtain subsequences using position i

| Paste a raw sequence or one or more FASTA sequences into the text area below. Input limit is 500,000,000 characters.                                                                                                    |                                                             |
|----------------------------------------------------------------------------------------------------|-------------------------------------------------------------|
| >AQY77150.1 TNF [Homo sapiens]<br>MSTESMIRDVELAEEALPKKTGGPQGSRRCLFLSLFSFLIVAGATTLFCLLHFGVIGPQRE<br>EFPRDLSLI<br>SPLAQAVRSSSRTPSDKPVAHVVANPQAEGQLQWLNRRANALLANGVELRDNQLVVPSEGL<br>YLIYSQVLF<br>KGQGCPSTHVLLTHTISRIAVSYQTKVNLLSAIKSPCQRETPEGAEAKPWYEPIYLGGVFG<br>LEKGDRLSA | <b>10. AMK</b> je <b>Valin</b> , lze tedy simulovat mutaci. |
| Enter the residue positions or ranges to be extracted. Use "" to represent a range, and use a comma to separate entries. The words 'start', 'end                                                                                                    |                                                             |
| place of digits, to represent the Sequence Manipulation Suite - Mozilla Firefox —                                                                                                    |                                                             |
| center, (center + 1)(center + 3           10         www.bioinformatics.org/sms2/range.extract_protein.html           submit         Clear         Reset         Range Extractor Protein.estruits                                                                        |                                                             |
| Sequence segments sho "results for 233 residue sequence "AQY77150.1 TNF [Homo sapiens]" starting "MSTESMIRDV"                                                                                                    |                                                             |

## 10. AMK = Valin plánovaná mutace: V10G

V další fázi budeme identifikovat příslušný kodon. Využit opět SMS Range Extractor – ale DNA. Dosazuji FASTA formát CDS sekvence mRNA. Pokud bych identifikovala 100. aminokyselinu, volila bych rozsah nukleotidové sekvence 298..300. Jelikož mě ale zajímá 10. aminokyselina, rozsah upraven na 28..30.

Musí se shodovat kodon s produktem, tedy výslednou aminokyselinou z předchozího kroku. Ověření správnosti například s pomocí této tabulky.

#### Sequence Manipulation Suite: Range Extractor DNA

ange Extractor DNA accepts a DNA sequence along with a set of positions or ranges. The bases corresponding to the positions or ra sequence, a set of FASTA records, as uppercase text, or as lowercase text. Use Range Extractor DNA to obtain subsequences using p

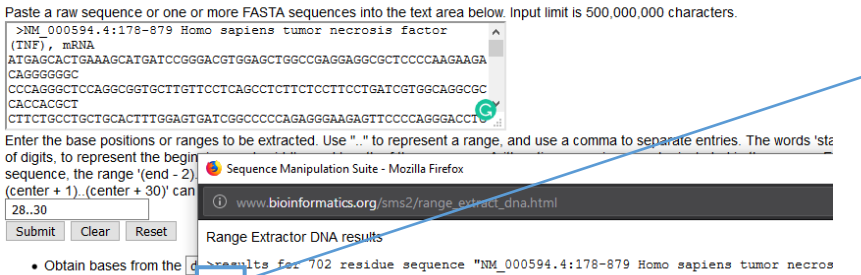

Obtain bases from the Change for 702 residue sequence "NM\_000594.4:178-879 Homo sapiens tumor necros
 Sequence segments sho
 GTG

|       |                                               | SECOND                   | ) BASE                                                      |                                                |
|-------|-----------------------------------------------|--------------------------|-------------------------------------------------------------|------------------------------------------------|
|       | UUU Phenyl-<br>UUC alanine<br>UUA Leucine     | UCU<br>UCC<br>UCA<br>UCG | UAU<br>UAC<br>UAA<br>UAA<br>UAA<br>Stop codon<br>Stop codon | UGU<br>UGC<br>UGA Stop codon<br>UGG Tryptophan |
|       | CUU<br>CUC<br>CUA<br>CUG                      | CCU<br>CCC<br>CCA<br>CCG | CAU<br>CAC Histidine H<br>CAA<br>CAA Glutamate Q            | C GU<br>C GC<br>C GA<br>C GG                   |
| FIRST | AUU<br>AUC<br>AUA<br>AUG<br>AUG<br>AUG<br>AUG | ACU<br>ACC<br>ACA<br>ACG | AAU<br>AAC<br>AAA<br>AAG<br>Lysine                          | AGU<br>AGC<br>AGA<br>AGG<br>Arginine           |
|       | GUU<br>GUC<br>GUA<br>GUG                      | GCU<br>GCC<br>GCA<br>GCG | GAU<br>GAC<br>GAA<br>GAA<br>GAG<br>GAG<br>Glutamic acid     | GGU<br>GGC<br>GGA<br>GGG                       |

Výsledný kodon GTG odpovídá Valinu.

Mutace by se dala jiným způsobem zapsat rovněž: V(GTG)10G(GGC)

## - navrhněte mutační primery se záměnou v glycin (GGC)

Pro návrh mutačních primerů vycházím z programu SMS Range Extractor DNA; vložení FASTA formátu CDS sekvence. Pro návrh mutačních primerů je nutno vybrat 5 kodonů před mutací a 5 kodonů za mutací, pro 10. aminokyselinu tak volím rozmezí 13..45.

#### Sequence Manipulation Suite: Range Extractor DNA Range Extractor DNA accepts a DNA sequence along with a set of positions or ranges. The bases corresponding to the positions or ranges are returned sequence, a set of FASTA records, as uppercase text, or as lowercase text. Use Range Extractor DNA to obtain subsequences using position information Paste a raw sequence or one or more FASTA sequences into the text area below. Input limit is 500,000,000 characters. ATGAGCACTGAAAGCATGATCCGGGACGTGGAGCTGGCCGAGGAGGCGCTCCCCAAGAAGA sekvence 5 kodonů před, GTG, 5 kodonů za CAGGGGGGG CACCACGCT cttctgcctgctgcactttggagtgatcggcccccagagggaagagttccccagggacct Enter the base positions or ranges to be ovtracted. Use " " to represent of digits, to represent the beg Sequence Manipulation Suite - Mozilla Firefox \_ sequence, the range '(end -(center + 1)..(center + 30)' ca ③ www.bioinformatics.org/sms2/range\_extract\_dna ... ⊠ ☆ 13..45 Range Extractor DNA results Submit Clear Reset >results for 702 residue sequence MM\_000594.4:178-879 Homo sapiens tumor necrosis factor (TNF) Obtain bases from the AGCATGATCCGGGACGTGGAGCTGGCCGAGGAG · Sequence segments sh

V následujícím kroku se vrátím k FASTA formátu CDS – zvolím Graphics; v políčku Find vyplním sekvenci z předchozího kroku (AGCATGATCCGGGAC**GTG**GAGCTGGCCGAGGAG). Dalo by se označit za určitý kontrolní krok (vizualizace sekvence).

## Homo sapiens tumor necrosis factor (TNF), mRNA

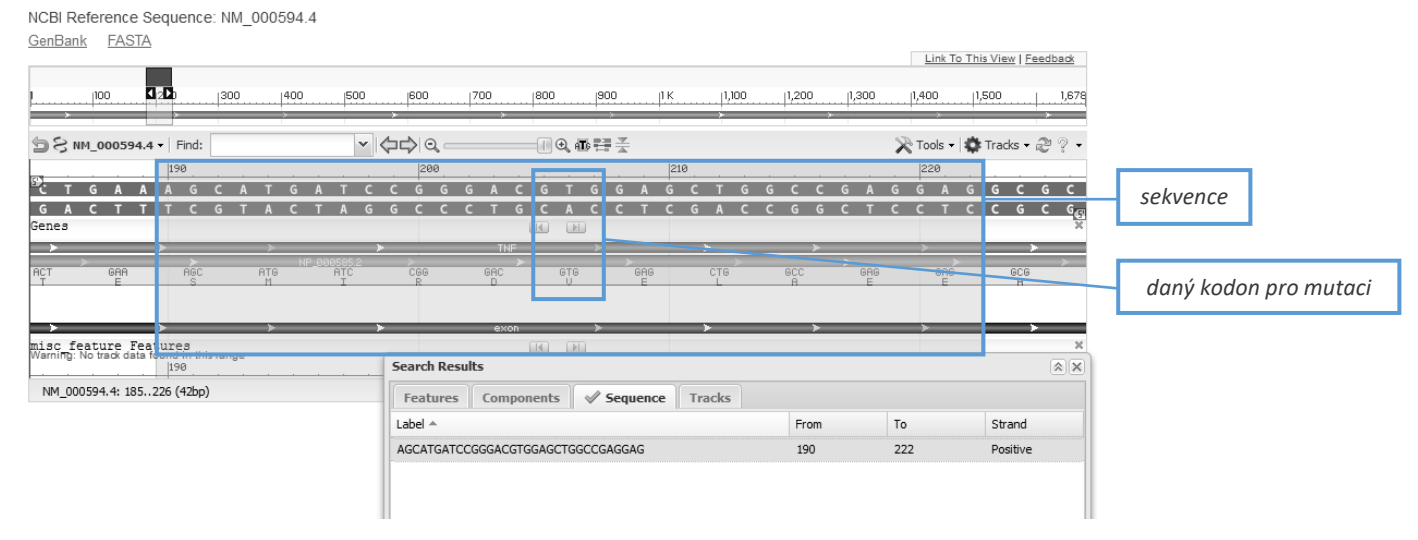

Následujícím krokem bude manuální mutace Valinu (V) za Glycin (G), respektive GTG <del>></del>GGC. **Fyziologická sekvence:** AGCATGATCCGGGAC**GTG**GAGCTGGCCGAGGAG **Mutovaná sekvence:** AGCATGATCCGGGAC**GGC**GAGCTGGCCGAGGAG

| Oligo Calc: Oligonucleotide Properties Calculator                                          |                                                                                            |
|--------------------------------------------------------------------------------------------|--------------------------------------------------------------------------------------------|
| Enter Oligonucleotide Sequence Below<br>OD calculations are for single-stranded DNA or RNA | Enter Oligonucleotide Sequence Below<br>OD calculations are for single-stranded DNA or RNA |
| Nucleotide base codes                                                                      | Nucleotide base codes                                                                      |
| AGC ATG ATC CGG GAC GGC GAG CTG GCC GAG GAG                                                | CTC CTC GGC CAG CTC GCC GTC CCG GAT CAT GCT<br>Reverse mutační primer                      |
| Reverse Complement Strand/5 to 20 is:                                                      | Reverse Complement Strand(5' to 3') is:                                                    |
| CTC CTC GGC CAG CTC GCC GTC CCG GAT CAT GCT                                                | AGC ATG ATC CGG GAC GGC GAG CTG GCC GAG GAG                                                |

## Mutační primery:

- Forward (F): 5'-AGC ATG ATC CGG GAC GGC GAG CTG GCC GAG GAG-3'
- Reverse (R): 5'-CTC CTC GGC CAG CTC GCC GTC CCG GAT CAT GCT-3'

## 2) Podívejte se, zda jsou pro "váš" gen predikované nějaké konzervované mikroRNA.

Pro TNF jsou známy 2 konzervované mikroRNA (shodných 6 nukleotidů): miR-130-3p/301-3p/454-3p; miR-181-5p

## Human TNF ENST00000449264.2 3' UTR length: 799

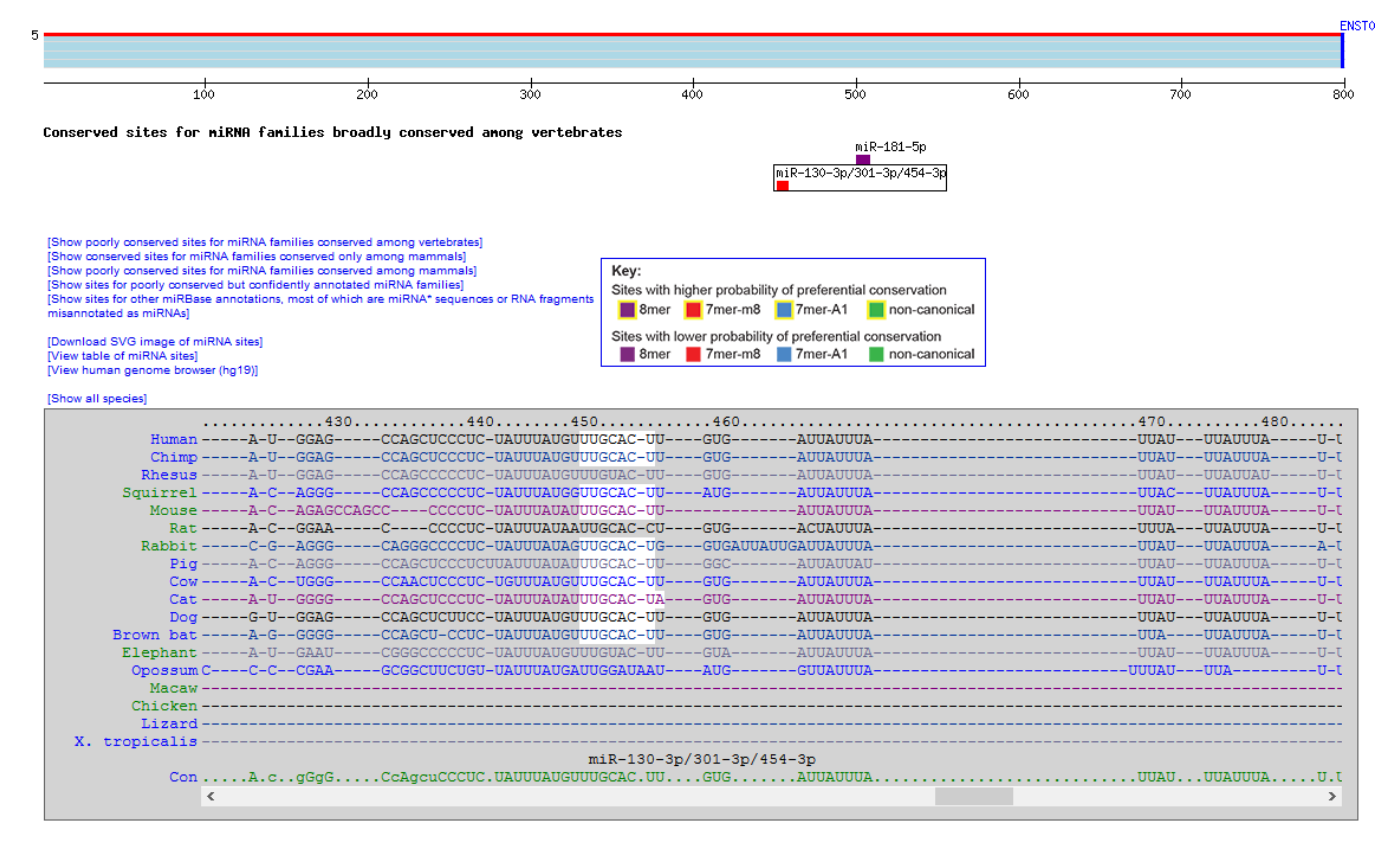

#### Conserved

|                                                   | Predicted consequential pairing of target region (top) and miRNA (bottom) | Site<br>type | Context++<br>score | Context++ score<br>percentile | Weighted<br>context++ score | Conserved branch<br>length | Р <sub>СТ</sub> |
|---------------------------------------------------|---------------------------------------------------------------------------|--------------|--------------------|-------------------------------|-----------------------------|----------------------------|-----------------|
| Position 451-457 of TNF 3' UTR                    | 5'UCCCUCUAUUUAUGUUUGCACUU                                                 | 7mer-        | -0.36              | 98                            | -0.36                       | 3.438                      | 0.49            |
| hsa-miR-454-3p                                    | 3 UGGGAUAUUCGUUAUAACGUGAU                                                 | mö           |                    |                               |                             |                            |                 |
| Position 451-457 of TNF 3' UTR                    | 5'UCCCUCUAUUUAUGUUUGCACUU                                                 | 7mer-        | -0.38              | 98                            | -0.38                       | 3.438                      | 0.49            |
| hsa-miR-130a-3p                                   | 3' UACGGGAAAAUUGUAACGUGAC                                                 | mo           |                    |                               |                             |                            |                 |
| Position 451-457 of TNF 3' UTR                    | 5'UCCCUCUAUUUAUGU-UUGCACUU                                                | 7mer-        | -0.36              | 98                            | -0.36                       | 3.438                      | 0.49            |
| hsa-miR-130b-3p                                   | 3' UACGGGAAAGUAGUAACGUGAC                                                 | mo           |                    |                               |                             |                            |                 |
| Position 451-457 of TNF 3' UTR                    | 5' UCCCUCUAUUUAUGUUUGCACUU                                                | 7mer-<br>m8  | -0.35              | 98                            | -0.35                       | 3.438                      | 0.49            |
| hsa-miR-3666                                      | 3. AGCCGUAGAUGUGAACGUGAC                                                  |              |                    |                               |                             |                            |                 |
| Position 451-457 of TNF 3' UTR<br>hsa-miR-301b-3p | 5'UCCCUCUAUUUAUGUUUGCACUU<br>       <br>3' CGAAACUGUUAUAGUAACGUGAC        | 7mer-<br>m8  | -0.34              | 98                            | -0.34                       | 3.438                      | 0.49            |
| Position 451-457 of TNF 3' UTR<br>hsa-miR-301a-3p | 5'UCCCUCUAUUUAUGUUUGCACUU<br>      <br>3' CGAAACUGUUAUGAUAACGUGAC         | 7mer-<br>m8  | -0.34              | 98                            | -0.34                       | 3.438                      | 0.49            |
| Position 451-457 of TNF 3' LITR                   | 5. UCCCUCUAUUUAUGUUUGCACUU                                                |              |                    |                               |                             |                            |                 |
| hsa-miR-4295                                      | IIIIII<br>3' UUCCUUUUGUAACGUGAC                                           | 7mer-<br>m8  | -0.30              | 96                            | -0.30                       | 3.438                      | 0.49            |